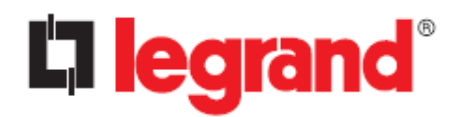

CS102 SNMP Card User Manual

# CS102 UPS SNMP HTTP AGENT

# User's Manual

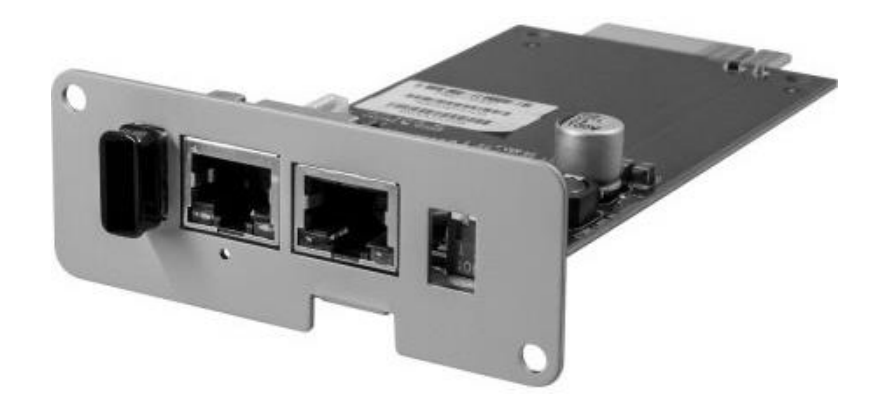

Version 0.94 July, 2023

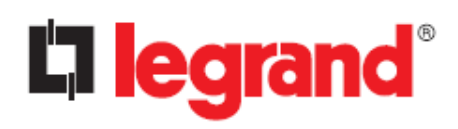

CS102 SNMP Card

User Manual

# Summary

| Electronic Emission Notice                                     | 4  |
|----------------------------------------------------------------|----|
| Safety Information                                             | 4  |
| Chapter 1 - Introduction                                       | 5  |
| 1.1. Features                                                  | 5  |
| 1.2. CS102 System Application                                  | 6  |
| 1.3. Package Contents                                          | 7  |
| 1.4. Interface of CS102                                        | 7  |
| Chapter 2 - Installation                                       |    |
| 2.1. Install the CS102 on UPS                                  | 8  |
| 2.2. To find your CS102 card by using "SNMP FITility" software | 8  |
| Chapter 3 - Initial configuration                              |    |
| 3.1. Changing the Administrator Password                       |    |
| 3.2. UPS Model                                                 |    |
| 3.3. Date and Time                                             |    |
| 3.4. Network Protocols                                         | 14 |
| 3.5. Network Configuration                                     | 14 |
| Chapter 4 - Web Interface                                      |    |
| 4.1. System Status                                             | 16 |
| 4.1.1. Dashboard                                               |    |
| 4.1.2. Current Information                                     |    |
| 4.2. UPS Management                                            | 19 |
| 4.2.1. UPS Settings                                            | 19 |
| 4.2.2. Schedule and Shutdown                                   |    |
| 4.2.3. Alert & Logs                                            | 25 |
| 4.3. General Settings                                          |    |
| 4.3.1. System Configuration                                    |    |
| 4.3.2. Authentication Configuration                            |    |
| 4.3.3. Web Settings                                            |    |
| 4.3.4. Firmware Upgrade                                        | 35 |
| 4.3.5. Multi-Language Setup                                    | 35 |
| 4.4. Network                                                   |    |
| 4.4.1. Network settings                                        |    |
| 4.4.2. Protocols                                               |    |

# **La legrand**®

# CS102 SNMP Card

User Manual

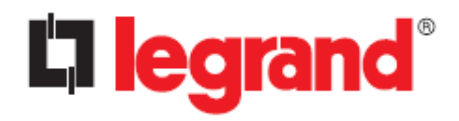

# **Electronic Emission Notice**

This device complies with the EMC directive of the European Community and meets or exceeds the following technical standard:

EN 55032: 2015+AC: 2016, Class B EN 61000-3-2: 2014 EN 61000-3-3: 2013 AS/NZS CISPR 32: 2015 EN 55024: 2010+A1: 2015 IEC 61000-4-2 Ed. 2.0: 2008 IEC 61000-4-3 Ed. 3.2: 2010 IEC 61000-4-4 Ed. 3.0: 2012 IEC 61000-4-5 Ed. 3.1: 2014 +A1: 2017 IEC 61000-4-6 Ed. 4.0: 2013 IEC 61000-4-8 Ed. 2.0: 2009 IEC 61000-4-11 Ed. 2.1: 2004 +A1: 2017

# **Safety Information**

All the service of this equipment must be performed by qualified service personnel. Remove rings, watches, and other jewelry before servicing the unit.

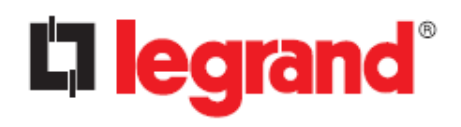

# **Chapter 1 - Introduction**

CS102 can manage UPS systems using their native serial protocols. User can use web browser or any NMS, SNMP, or MODBUS manager to manage UPS via Ethernet.

The CS102 also provides shutdown schedules for different operating systems: for example, it can send a shutdown command in the event of a scheduled shutdown, utility power failure, UPS low battery condition, UPS overload, UPS overtemperature, and other alarms. All extinguishing events are user configurable. The shutdown software will perform an orderly automatic shutdown to avoid crashing clients or servers.

#### 1.1. Features

- Real-time UPS health monitoring
- Comprehensive UPS management and flexible configuration via Web Browser, NMS, Telnet, and SNMP.
- Automatic events notification via E-mail, and SNMP Trap.
- Graceful shutdown to protect up to 250 servers/workstations from data loss due to power outage.
- Assigned IP automatically via DHCP or BOOTP.
- Scheduling shutdown/startup/reboot of UPS via remote control.
- Regularly records UPS parameters for statistical analysis and event diagnostics.
- Support for standard UPS MIB (RFC1628).
- Auto-sense to works in the 10/100Mbps fast Ethernet network environment.
- WOL function supported.
- Configuration utility simplifies the firmware upgrade process.
- Support Radius and NTLM V1.
- IPv4 and IPv6 dual stack.

CS102 SNMP Card

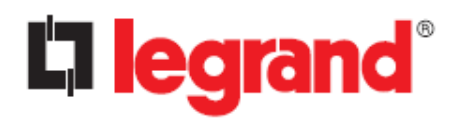

User Manual

# 1.2. CS102 System Application

The following diagram shows how the CS102 SNMP Web Card which can be used in a network application. It supports various kinds of protocol such as HTTP, SNMP, MODBUS, etc...

Through the SNMP NMS and Web Browser, user can obtain the UPS status, issue commands of UPS and set up CS102 configuration via the network.

CS102 also provides shutdown software tool for sending the event notifications to the connected clients. The shutdown software can be installed on various operating systems. It can communicate with the CS102 automatically via a proprietary protocol. CS102 will issue the shutdown command to shutdown software in the event of AC failure, battery low and scheduled shutdown. Shutdown software will proceed to the shutdown process to prevent the abnormal shutoff of host or server.

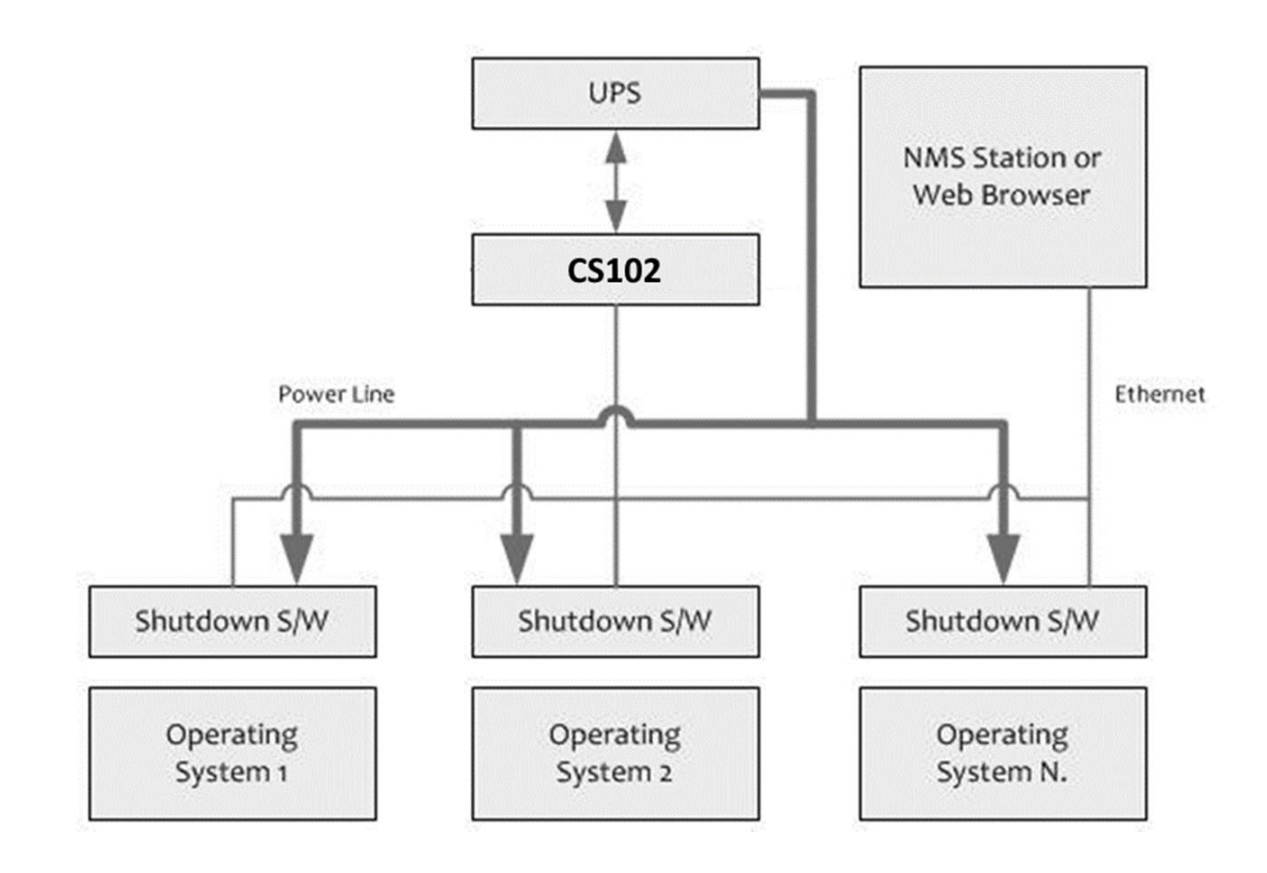

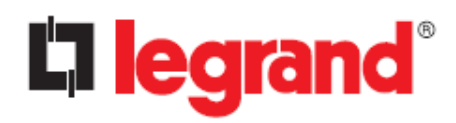

### 1.3. Package Contents

Please carefully check the CS102 card and the included accessories. If there is any missing or damaged, please contact your dealer.

| Item                                           | Quantity | 311058       | 311059       |
|------------------------------------------------|----------|--------------|--------------|
| CS102 card                                     | 1        | $\checkmark$ | $\checkmark$ |
| Additional mounting bracket (for Keor SPE UPS) | 1        | $\checkmark$ | $\checkmark$ |
| Wi-Fi dongle                                   | 1        |              | $\checkmark$ |
| Quick Installation Guide                       | 1        | $\checkmark$ | $\checkmark$ |

### 1.4. Interface of CS102

The interface of CS102 includes a USB port, Network port, Dip Switch, Reset button, and an AUX port (currently unused):

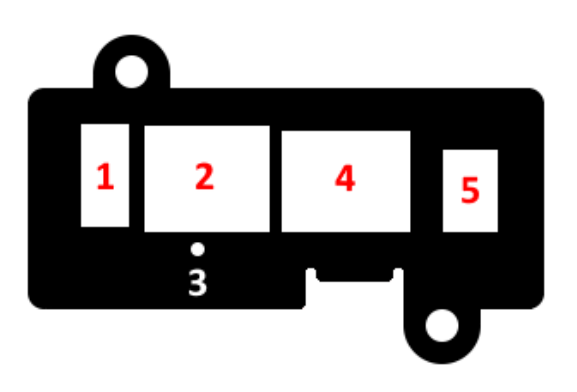

| No. | Item                            | Description                                                                                                    |
|-----|---------------------------------|----------------------------------------------------------------------------------------------------|
| 1   | USB port                        | Connection port for the Wi-Fi dongle.                                                                                                    |
| 2   | LAN port                        | LED indication: LAN 10/100 link, Activity. See "Appendix" paragraph for details.                                                                                                    |
| 3   | Restart button/<br>Reset button | <ul> <li>Software restart CS102 only. This will not affect the operation of UPS.</li> <li>1. Press and hold the restart button for 1~3 seconds: Warm boot.</li> <li>2. Press and hold the restart button for 3~6 seconds: Reset Administrator Name and Password.</li> <li>3. Press and hold this restart button for more than 6 seconds: Reset to factory default.</li> </ul> |
| 4   | AUX port                        | This port is currently unused. Don't connect anything to it.                                                                                                    |
| 5   | Dip switch                      | Reserved. For normal operation, both must remain in the OFF position.                                                                                                    |

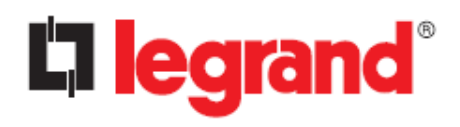

# **Chapter 2 - Installation**

## 2.1. Install the CS102 on UPS

Please follow the procedures below to install the CS102 card on the UPS.

- **Step 1** In case of Keor SPE UPS, replace the metal bracket of the CS102 card with the one included in the package
- **Step 2** If present, insert the Wi-Fi dongle in the dedicated USB port of the CS102 card.
- **Step 3** Remove the UPS SNMP slot cover cap by unscrewing the appropriate screws (refer to the UPS user manual for details).
- **Step 4** Insert the CS102 card into the UPS slot.
- **Step 5** Lock the screws of the CS102 card bracket.
- **Step 6** Insert the Ethernet cable into LAN port of CS102 card.
- **Step 7** Turn on the UPS.
- **Step 8** Get a PC (Microsoft Windows 7 or above).

## 2.2. To find your CS102 card by using "SNMP FITility" software

**Step1.** Install the Upgrade Tool on your PC: download the "SNMP FITility" tool from <u>hiips://ups.legrand.com</u> and install it on your PC.

Step2. Execute SNMP FITility and it will auto discover and list up the devices on your LAN.

|            |                 |                   |                 |              |   | $\rightarrow$ |
|------------|-----------------|-------------------|-----------------|--------------|---|---------------|
|            |                 |                   |                 |              |   |               |
| Set IP     | IP Address      | MAC Address       | Version         | Card         |   |               |
|            | 192.168.54.31   | 00-e0-d8-ff-c9-c9 | v1.00 a02       | IX900 Series |   |               |
|            | 192.168.54.145  | de-3e-39-29-ab-62 | v3.30.0         | PDU          |   |               |
|            | 192.168.206.80  | 00-e0-d8-ff-b5-07 | v1.06 alpha 27  |              |   | • • ``)       |
| Backup     | 192.168.54.45   | 00-e0-d8-ff-c1-4e | v7.01 b2        |              |   |               |
|            | 192.168.53.42   | 00-e0-d8-ff-c0-78 | v7.02 b2        |              |   | Refresh       |
|            | 192.168.53.53   | 00-e0-d8-ff-aa-93 | v1.01 a2        |              |   |               |
| Upgrade    | 192.168.91.185  | 88-c2-55-5a-72-6b | v0.90.0002.0011 |              |   |               |
|            | 192.168.55.1    | 68-9e-19-9d-6b-bb | v0.90.0002.0011 |              |   | (##1)         |
|            | 192.168.53.23   | 00-e0-d8-ff-8a-36 |                 |              |   |               |
|            | 192.168.54.44   | 00-e0-d8-ff-ad-0b |                 |              |   | Browse        |
|            | 192.168.200.180 | 00-e0-d8-0c-e2-93 |                 |              |   |               |
|            | 192.168.54.203  | e4-1f-13-8c-e4-1f |                 |              |   |               |
| $\bigcirc$ | 192.168.54.222  | 00-e0-ff-24-12-41 |                 |              | V |               |
| $\cup$     |                 |                   |                 |              |   |               |
| About      |                 |                   |                 |              |   |               |

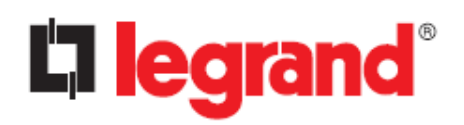

**Step3.** Select the device and then click "Set IP" to change the IP address to the same network segment as your LAN.

|        | IP Address      | MAC Address       | Version         | Card         |   |   |
|--------|-----------------|-------------------|-----------------|--------------|---|---|
|        | 192.168.54.31   | 00-e0-d8-ff-c9-c9 | v1.00 a02       | IX900 Series |   |   |
|        | 192.168.54.145  | de-3e-39-29-ab-62 | v3.30.0         | PDU          |   |   |
|        | 192.168.206.80  | 00-e0-d8-ff-b5-07 | v1.06 alpha 27  |              |   |   |
| Backup | 192.168.54.45   | 00-e0-d8-ff-c1-4e | v7.01 b2        |              |   |   |
|        | 192.168.53.42   | 00-e0-d8-ff-c0-78 | v7.02 b2        |              |   |   |
|        | 192.168.53.53   | 00-e0-d8-ff-aa-93 | v1.01 a2        |              |   | - |
|        | 192.168.91.185  | 88-c2-55-5a-72-6b | v0.90.0002.0011 |              |   |   |
|        | 192.168.55.1    | 68-9e-19-9d-6b-bb | v0.90.0002.0011 |              |   |   |
|        | 192.168.53.23   | 00-e0-d8-ff-8a-36 |                 |              |   |   |
|        | 192.168.54.44   | 00-e0-d8-ff-ad-0b |                 |              |   |   |
|        | 192.168.200.180 | 00-e0-d8-0c-e2-93 |                 |              |   |   |
|        | 192.168.54.203  | e4-1f-13-8c-e4-1f |                 |              |   |   |
|        | 192.168.54.222  | 00-e0-ff-24-12-41 |                 |              | ¥ |   |
| (i)    |                 |                   |                 |              |   |   |
| About  |                 |                   |                 |              |   |   |

**Step4.** Type in Account and Password and click on "Next" button. The default administrator account is:

Account: admin Password: cs102snmp

| CHINE    | 🗆 Submit All 🛛 🕻 Acco | ount: Password | i: )     |  |
|----------|-----------------------|----------------|----------|--|
| FITility | Del IP Address        | Account        | Password |  |
|          | 前 192.168.206.80      | admin          |          |  |
|          |                       |                |          |  |
|          |                       |                |          |  |
|          |                       |                |          |  |
|          |                       |                |          |  |
| -21/     | Home                  |                | Next     |  |

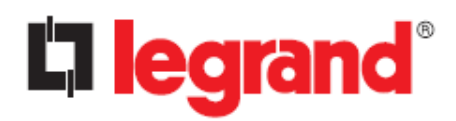

**Step5.** Select the IP address you need to change, type in new settings, then click "Next" to finish.

| SNMP<br>FITility |                                                                                                    | E Set IP                                              |                                  | - × |
|------------------|----------------------------------------------------------------------------------------------------|-------------------------------------------------------|----------------------------------|-----|
|                  | IP Address : 192.168.5<br>MAC Address : 00-e0-d8-4<br>Gateway : 192.168.1<br>Subnet Mask : 255.255.0<br>O DHCP | IP Address<br>192.168.54.43<br>11-f1-f9<br>.254<br>.0 | MAC Address<br>00-e0-d8-f1-f1-f9 | -   |
| - Qu             | Home                                                                                                    |                                                       | Next                             |     |

**Step6.** Select your device and click "Browse" to open the CS102 webpage.

|         |     |                 |                   |                 |              |   | $- \times$ |
|---------|-----|-----------------|-------------------|-----------------|--------------|---|------------|
| Set IP  |     | IP Address      | MAC Address       | Version         | Card         |   |            |
|         | (☑) | 192.168.54.31   | 00-e0-d8-ff-c9-c9 | v1.00 a02       | IX900 Series |   |            |
|         |     | 192.168.54.145  | de-3e-39-29-ab-62 | v3.30.0         | PDU          |   |            |
|         |     | 192.168.206.80  | 00-e0-d8-ff-b5-07 | v1.06 alpha 27  |              |   | <b>(</b>   |
| Backup  |     | 192.168.54.45   | 00-e0-d8-ff-c1-4e | v7.01 b2        |              |   |            |
|         |     | 192.168.53.42   | 00-e0-d8-ff-c0-78 | v7.02 b2        |              |   | Refresh    |
|         |     | 192.168.53.53   | 00-e0-d8-ff-aa-93 | v1.01 a2        |              |   |            |
| Upgrade |     | 192.168.91.185  | 88-c2-55-5a-72-6b | v0.90.0002.0011 |              |   |            |
|         |     | 192.168.55.1    | 68-9e-19-9d-6b-bb | v0.90.0002.0011 |              |   |            |
|         |     | 192.168.53.23   | 00-e0-d8-ff-8a-36 |                 |              |   |            |
|         |     | 192.168.54.44   | 00-e0-d8-ff-ad-0b |                 |              |   | Browse     |
|         |     | 192.168.200.180 | 00-e0-d8-0c-e2-93 |                 |              |   |            |
|         |     | 192.168.54.203  | e4-1f-13-8c-e4-1f |                 |              |   |            |
| î       | Π   | 192.168.54.222  | 00-e0-ff-24-12-41 |                 |              | V |            |
| About   |     |                 |                   |                 |              |   |            |

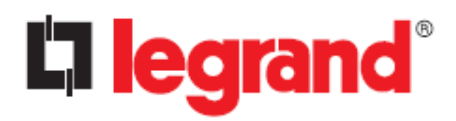

Step7. The browser will display the CS102 login page:

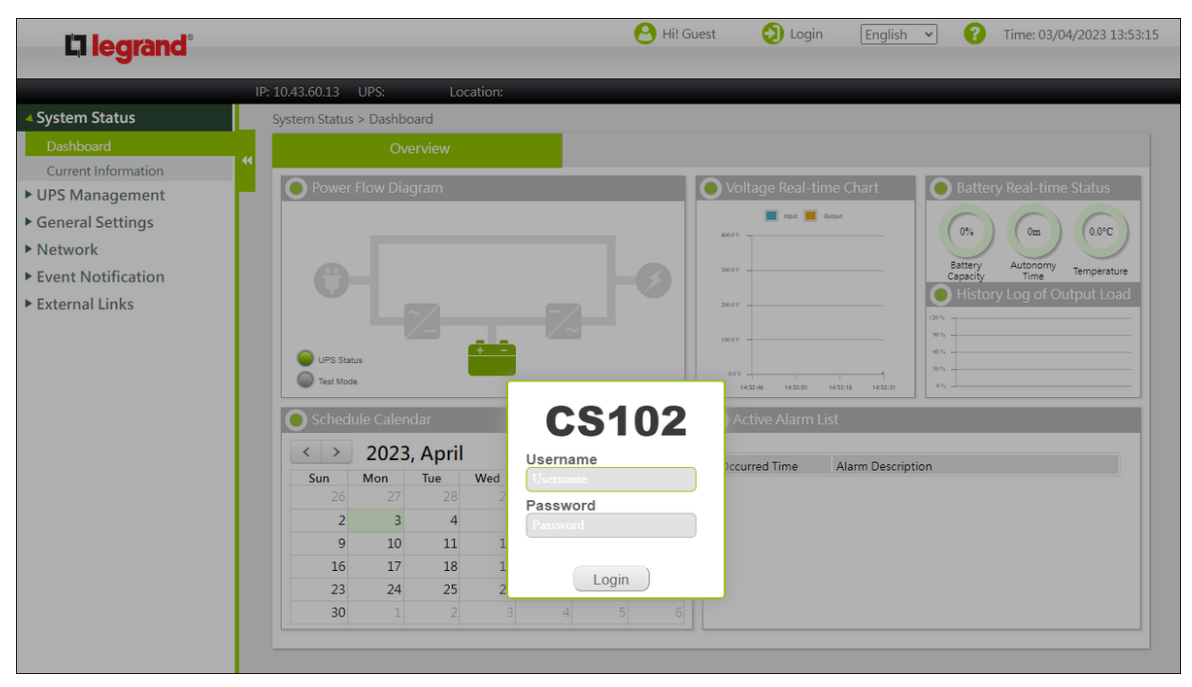

# CS102 SNMP Card

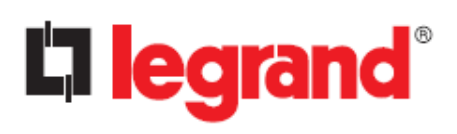

# Chapter 3 - Initial configuration

# 3.1. Changing the Administrator Password

By default, all CS102 devices have the same administrator password, therefore, for security reasons, it is mandatory to change it during the first configuration phase.

- 1. Select "General Settings  $\rightarrow$  Authentication Configuration" from the main menu.
- 2. Click on "Admin Password" tab.

| System Status                                                                                                    | General Settings > Authentication Configuration                                                                             | 1              |
|----------------------------------------------------------------------------------------------------|----------------------------------------------------------------------------------------------------|----------------|
| UPS Management                                                                                                   | Account Settings                                                                                                    | Admin Password |
| General Settings     System Configuration     Authentication Configuration     Web Settings     Firmware Upgrade | Administrator Settings Administrator Name Administrator Password New Administrator Password Beta New Administrator Password |                |
| Multi-Language Setup                                                                                             | Retype New Administrator Password                                                                                           | Analy          |
| <ul> <li>Event Notification</li> <li>External Links</li> </ul>                                                   |                                                                                                    |                |

- 3. Administrator Name: **admin** (it cannot be changed).
- 4. Administrator Password: the <u>current</u> administrator password.
- 5. New Administrator Password: the new password (minimum 5 characters). Currently the only accepted characters are: "0 .. 9", "A .. Z", "a .. z"
- 6. Retype New Administrator Password: type again the new password.
- 7. Click "Apply" to save the settings.

# CS102 SNMP Card

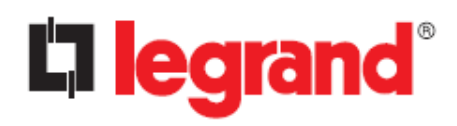

## 3.2. UPS Model

- 1. Select "UPS Management  $\rightarrow$  System Configuration" from the main menu
- 2. Select the correct UPS from the "UPS Protocol" drop-down menu and click the "Apply" button (if is not visible, scroll down the page).

| LIDE Management                    |                                 |                        |                                 |     |
|------------------------------------|---------------------------------|------------------------|---------------------------------|-----|
|                                    | Identification                  |                        | Parameters Setting              |     |
| UPS Settings                       |                                 |                        |                                 |     |
| Schedule and Shutdown              | UPS Identification              |                        | Rating Group                    |     |
| Alert & Logs                       | UPS Model                       |                        | Input Rating Voltage (Volt)     | 0   |
| General Settings                   | UPS Name                        |                        | Input Frequency (Hertz)         | 0   |
| Network                            | UPS Serial Number               |                        | Output Rating Voltage (Volt)    | 0   |
|                                    | UPS Firmware Revision           |                        | Output Frequency (Hertz)        | 0   |
| Event Notification                 | CS102 Firmware Revision         | Legrand v0.90 a7       | Output Rating Current (Amp)     | 0   |
| <ul> <li>External Links</li> </ul> | UPS Type                        | Unknown                | Rating Battery Voltage (Volt)   | 0.0 |
|                                    | UPS Protocol                    | No UPS model defined 🔻 | Output Rating VA (VA)           | 0   |
|                                    | UPS Baud Rate(bps)              | Auto Detect 💌 2400     | Output Rating Power (W)         | 0   |
|                                    | UPS Control                     |                        | Thresholds                      |     |
|                                    | UPS Shutdown Delay (Sec)        | 10                     | Over Temperature Set Point (°C) | 60  |
|                                    | UPS Sleep Time (Min)            | 1                      | Temperature Hysteresis          | 0   |
|                                    | UPS Shutdown Type               | Output                 | •                               |     |
|                                    | UPS Control Action              | None                   | <b>•</b>                        |     |
|                                    | Battery Test Setting Time (Min) | 1                      |                                 |     |
|                                    | Battery Rated Capacity (%)      | 70                     |                                 |     |
|                                    | Battery Test Command            | None                   | <b>•</b>                        |     |
|                                    | Last Test Start Time            |                        |                                 |     |
|                                    | Last Test Elapsed Time          |                        |                                 |     |
|                                    | Last Test Result                | None                   |                                 |     |

3. Confirm the changes and the CS102 will reboot; after about 1 minute the login page will be displayed again (if not, refresh the web browser page)

# 3.3. Date and Time

1. Select "General Settings  $\rightarrow$  System Configuration" from the main menu:

| System Status                                                                                                    | General Settings > System Configuration                                                                                                    |
|----------------------------------------------------------------------------------------------------|----------------------------------------------------------------------------------------------------|
| UPS Management                                                                                                    | Preferences Upload and Download                                                                                                    |
| <ul> <li>UPS Management</li> <li>General Settings         <ul> <li>System Configuration</li> <li>Authentication Configuration</li> <li>Web Settings</li> <li>Firmware Upgrade</li> <li>Multi-Language Setup</li> </ul> <li>Network</li> <li>Event Notification</li> <li>External Links</li> </li></ul> | Preferences     Upload and Download       O     System Information       System Name     CS102       System Location     60       O     Date and Time       Current Date     Current Time       Current Time     Time Zone       Synchronize with NPD server     Server IP:       Synchronize with NPD server     Server IP:       Synch Interval:     1 hour •       Daylight Saving Time     O Disabled   Auto       O Stet manually     Reset To Default     Rebot |

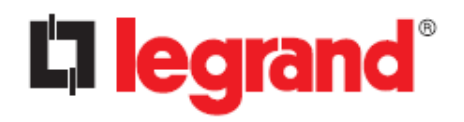

2. Enter the appropriate date and time information in the specified format and click "Apply" to save the settings.

# 3.4. Network Protocols

By default, only strictly necessary network protocols are enabled.

Select "Network  $\rightarrow$  Protocols" from the main menu to enable the required additional network protocols. In case you are not sure what to enable, please leave the default.

| System Status      | Network > Protocols   |            |                          |            |
|--------------------|-----------------------|------------|--------------------------|------------|
| UPS Management     | Adva                  | nce        | SNMP                     | Firewall   |
| General Settings   |                       |            |                          |            |
| A Network          | Protocols Status      |            |                          |            |
| Network settings   | PING Echo             | Disabled 🔻 | SNMP Support             | Disabled 🔻 |
| Protocols          | Network Upgrade       | Enabled 🔻  | SMTP Support             | Enabled 💌  |
| WakeOpt AN         | HTTP Control          | Enabled 💌  | NTP Control              | Enabled V  |
| WakeonLAN          | Force Security HTTP   | Enabled 💌  | UPnP Control             | Disabled 💌 |
| WiFi setting       | HTTP Security Control | Enabled 🔻  | Modbus TCP Control       | Disabled 🔻 |
| Event Notification | SSH Connection        | Disabled 🔻 | Radius TCP Configuration | Disabled 🔻 |
|                    | Force Security HTTP   | 443        |                          |            |
|                    | Force Security HTTP   | 443        |                          |            |
|                    | HTTP Port             | 80         |                          |            |
|                    | SSH Connection Port   | 22         |                          |            |
|                    | SNMP Port             | 161        |                          |            |
|                    | SMTP Port             | 25         |                          |            |
|                    | Modbus Port           | 502        |                          |            |

# 3.5. Network Configuration

1. Select "Network  $\rightarrow$  Network settings" from the main menu:

|                    | Network > Network settings |                 |                |                             |
|--------------------|----------------------------|-----------------|----------------|-----------------------------|
| · UPS Management   | Network setti              | ngs             |                |                             |
| · General Settings |                            |                 |                |                             |
| Network            | IP address                 | 192.168.54.43   | Configuration  | Automatic 🔻                 |
| Network settings   | Gateway Address            | 192.168.54.254  | Local Address  | fe80::2e0:d8ff:feff:c602/64 |
| Protocols          | Subnet Mask                | 255.255.255.0   | Global Address |                             |
| WakeOnLAN          | BootP/DHCP Control         | ● Static ○ DHCP | Router Address |                             |
| WIFI setting       | DNS Address 1              | 192.168200.89   |                |                             |
| Event Notification | DNS Address 2              | 192.168.200.153 |                |                             |
|                    |                            |                 |                |                             |
|                    |                            |                 |                |                             |

2. Enter the required information: IP address, Gateway, Subnet Mask, DNS

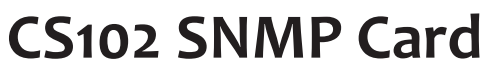

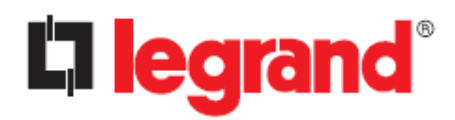

- 3. Click "Apply" to save the settings.
- 4. Note: by changing the IP address, the web browser will lose connection with the CS102. Wait a few seconds, then type the new IP address into your web browser.

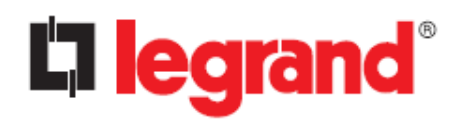

# Chapter 4 - Web Interface

# 4.1. System Status

In this section you can check the real time operating status of the UPS, Schedule, Alarms, and other product information.

### 4.1.1. Dashboard

In the dashboard, you can check the operational status, scheduling, and other data of the UPS. This page updates automatically.

| <ul> <li>System Status</li> </ul>                                                                                                   | System Stat        | us > Dashb  | oard    |     |     |          |          |      |                                 |
|----------------------------------------------------------------------------------------------------|--------------------|-------------|---------|-----|-----|----------|----------|------|---------------------------------|
| Dashboard                                                                                                    |                    | Ov          | erview  |     |     |          |          |      |                                 |
| Dashboard<br>Current Information<br>• UPS Management<br>• General Settings<br>• Network<br>• Event Notification<br>• External Links | Pow<br>UPS<br>Test | er Flow Dia | ngram   | ÷   | - 7 |          |          | 3    | Voltage Real-time Chart         |
|                                                                                                    | Sche               | edule Caler | ndar    |     |     |          |          |      | • Active Alarm List             |
|                                                                                                    | < >                | 2023        | 8, June |     |     | Go to ci | urrent m | onth | Occurred Time Alarm Description |
|                                                                                                    | Sun                | Mon         | Tue     | Wed | Thu | Fri      |          | Sat  | Occurred nine Alann Description |
|                                                                                                    | 2                  | 8 29        |         | 31  | 1   | 0        | 2        | 3    |                                 |
|                                                                                                    |                    | 4 5         | 6       | 7   | 8   | 0        | 9        | 10   |                                 |
|                                                                                                    | 1                  | 1 12        | 13      | 14  | 15  | 0        | 16       | 17   |                                 |
|                                                                                                    |                    | 8 19        | @20     | 21  | 22  | 0        | 23       | 24   |                                 |
|                                                                                                    | 2                  | 5 26        | 27      | 28  | 29  | 0        | 30       | Ţ    |                                 |
|                                                                                                    |                    |             |         |     |     |          |          |      |                                 |

| Section                         | Description                                                                                                    |  |  |  |  |  |  |
|---------------------------------|----------------------------------------------------------------------------------------------------|--|--|--|--|--|--|
| Power Flow Diagram              | This area displays the input/output power status of the UPS in a diagram. The most important is the "UPS status" light at the |  |  |  |  |  |  |
|                                 | bottom left: if it turns yellow or red, check the "Active Alarm list".                                                        |  |  |  |  |  |  |
| Voltage Real time Chart         | This chart displays the input/output voltages of the UPS in real-time                                                         |  |  |  |  |  |  |
|                                 | in graph format                                                                                                    |  |  |  |  |  |  |
| <b>Battery Real time Status</b> | Battery Capacity: displays the estimated charge level of the UPS                                                              |  |  |  |  |  |  |
|                                 | batteries.                                                                                                    |  |  |  |  |  |  |
|                                 | Autonomy Time: displays the estimated remaining back-up time                                                                  |  |  |  |  |  |  |
|                                 | of the UPS. For some UPSs this data is not available.                                                                         |  |  |  |  |  |  |
|                                 | Temperature: displays the internal temperature of the UPS.                                                                    |  |  |  |  |  |  |
| History Log of Output           | This chart displays the power consumption of the devices                                                                      |  |  |  |  |  |  |
| Load                            | connected to the UPS as percentages.                                                                                          |  |  |  |  |  |  |
| Schedule Calendar               | UPS schedules can be checked for each month.                                                                                  |  |  |  |  |  |  |
| Active Alarm List               | This table displays the currently active alarms.                                                                              |  |  |  |  |  |  |

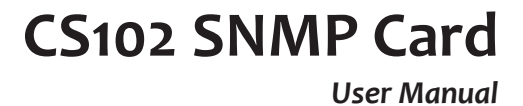

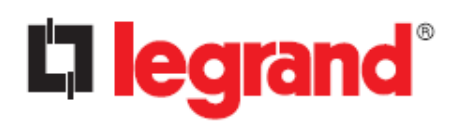

### 4.1.2. Current Information

Here you can check the status of the UPS, the latest alarm and schedule. Note: not all data is available for all UPSs.

| System Status       |    | System Status > Current Informati | on     |                                      |            |
|---------------------|----|-----------------------------------|--------|--------------------------------------|------------|
| Dashboard           |    | Overview                          |        |                                      |            |
| Current Information |    |                                   |        |                                      |            |
| JPS Management      |    | 🔵 Input                           |        | Output                               |            |
| Conoral Sottings    |    | Input Number Lines                | 1      | Output Status                        | Normal     |
| Selleral Settings   |    | Input Line Bads                   | 0      | Output Number Lines                  | 1          |
| Network             |    | Input Voltage                     | 235.0  | Output Voltage                       | 230.0      |
| vent Notification   |    | Input Max. Voltage                | 235.0  | Output Frequency                     | 50.0       |
| xternal Links       |    | Input Min. Voltage                | 235.0  | Output Current                       | 6.1        |
|                     |    | Input Frequency                   | 50.0   | Output Active Power                  | 1100       |
|                     |    | Input Current                     | 6.4    | Output Apparent Power                | 1400       |
|                     |    | Input Active Power                | 1200   | Output Load                          | 46.6       |
|                     |    | Bypass                            |        | Battery                              |            |
|                     |    | Bypass Number Lines               | 1      | Battery Status                       | Battery Ok |
|                     |    | Bypass Voltage                    | 235.0  | Temperature (°C)                     | 20.0       |
|                     |    | Bypass Frequency                  | 50.0   | Battery Voltage (V)                  | 152.1      |
| •                   |    | Bypass Current                    | 0.0    | Battery Capacity Remaining (%)       | 100        |
|                     | •• | Bypass Power                      | 0      | Time since on Battery Power (Sec)    | 0          |
|                     |    |                                   |        | Battery Runtime Remaining (Min)      | 61         |
|                     |    | <ul> <li>Alert</li> </ul>         |        |                                      |            |
|                     |    | Battery Bad Alarm                 | Normal | Low Battery Alarm                    | Normal     |
|                     |    | Temperature Bad Alarm             | Normal | Output Over Load Alarm               | Normal     |
|                     |    | On Bypass Alarm                   | Normal | Bypass Bad Alarm                     | Normal     |
|                     |    | Ups Output Off Alarm              | Normal | Fan Failure Alarm                    | Normal     |
|                     |    | Fuse Failure Alarm                | Normal | General Fault Alarm                  | Normal     |
|                     |    | Diagnostic Test Failed Alarm      | Normal | Communications Lost Alarm            | Normal     |
|                     |    | Awaiting Power Alarm              | Normal | Shutdown Pending Alarm               | Normal     |
|                     |    | Shutdown Imminent Alarm           | Normal | Test In Progress Alarm               | Normal     |
|                     |    | Event/Schedule                    |        |                                      |            |
|                     |    | Last Event                        |        | Communication to the UPS has been lo | st         |
|                     |    | Last Battery Test Time            |        |                                      |            |
|                     |    | Battery Next Test Time            |        | None                                 |            |
|                     |    | UPS Next Off Time                 |        | None                                 |            |
|                     |    | UPS Next On Time                  |        | None                                 |            |

#### Input

| Item               | Description                                                    |
|--------------------|----------------------------------------------------------------|
| Input Number Lines | The number of UPS input lines                                  |
| Input Line Bads    | The number of times one (or more) input line has gone out of   |
|                    | tolerance. The counter resets each time the CS102 is restarted |
| Input Voltage      | The current input voltage, in Volts                            |
| Input Max. voltage | The maximum input voltage, in Volts                            |
| Input Min. Voltage | The minimum input voltage, in Volts                            |
| Input Frequency    | The current input frequency, in Hertz                          |
| Input Current      | The current input current, in Ampere                           |
| Input Active Power | The current input power, in Watt                               |

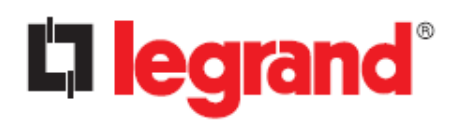

#### Output

| Item                         | Description                                                 |
|------------------------------|-------------------------------------------------------------|
| Output Status                | The status of the output source: "Other", "None", "Normal", |
|                              | "Bypass", "Battery", "Booster" and "Reducer".               |
| Output Number Lines          | The number of UPS output lines                              |
| Output Voltage               | The current output voltage, in Volts                        |
| Output Frequency             | The current output frequency, in Hertz                      |
| Output Current               | The current output current, in Ampere                       |
| <b>Output Active Power</b>   | The current output power, in Watt                           |
| <b>Output Apparent Power</b> | The current output power, in VA                             |
| Output load                  | The current output load, in percentage                      |

#### Bypass

| Item                | Description                            |
|---------------------|----------------------------------------|
| Bypass Number Lines | The number of UPS bypass lines         |
| Bypass Voltage      | The current bypass voltage, in Volts   |
| Bypass Frequency    | The current bypass frequency, in Hertz |
| Bypass Current      | The current bypass current, in Ampere  |
| Bypass Power        | The current bypass power, in Watt      |

#### Battery

| Item                           | Description                                                                                                    |
|--------------------------------|----------------------------------------------------------------------------------------------------|
| Battery Status                 | The status of the UPS batteries: "Unknown", "Battery OK", "Low battery", "Battery depleted", "Battery discharging" and "Battery failure" |
| Temperature                    | The current internal UPS temperature, in Celsius degrees                                                                                 |
| Battery Voltage                | The current total voltage of the battery, in Volts                                                                                       |
| Battery Capacity<br>Remaining  | The estimated remaining battery capacity, in percentage                                                                                  |
| Time since in Battery<br>Power | The elapsed time (in seconds) since the UPS switched to battery power. The value resets each time the UPS returns to normal mode         |
| Battery Runtime<br>Remaining   | The estimated remaining backup time, in minute                                                                                           |

#### Alert

This section shows the active alarms of the UPS.

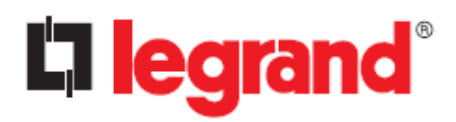

#### **Event/Schedule**

| Item                   | Description                                                         |
|------------------------|---------------------------------------------------------------------|
| Last Event             | Displays the last recorded event                                    |
| Last Battery Test Time | Displays the latest date and time (in dd/mm/yyyy hh:mm format) a    |
|                        | battery test was executed                                           |
| Battery Next Test Time | Displays the date and time (in dd/mm/yyyy hh:mm format) of the      |
|                        | next scheduled battery test                                         |
| UPS Next Off Time      | The date and time of the next UPS shutdown, according to what is    |
|                        | set in the scheduler (weekly or special day)                        |
| UPS Next On Time       | The date and time of the next restart of the UPS, according to what |
|                        | is set in the scheduler (weekly program or special day)             |

# 4.2. UPS Management

# 4.2.1. UPS Settings

Not all data and settings are available for all UPSs.

| System Status         | UPS Management > UPS Settings   |                      |                                 |       |
|-----------------------|---------------------------------|----------------------|---------------------------------|-------|
| UPS Management        | Identification                  | Par                  | ameters Setting                 |       |
| UPS Settings          |                                 |                      |                                 |       |
| Schedule and Shutdown | UPS Identification              |                      | Rating Group                    |       |
| Alert & Logs          | UPS Model                       | WHAD HE 3000         | Input Rating Voltage (Volt)     | 230   |
| ▶ General Settings    | UPS Name                        | WHAD HE 3000         | Input Frequency (Hertz)         | 50    |
| ▶ Network             | UPS Serial Number               | 0A1234567890         | Output Rating Voltage (Volt)    | 230   |
| Freed Marifiantian    | UPS Firmware Revision           | 01.07.02             | Output Frequency (Hertz)        | 50    |
| Event Notification    | CS102 Firmware Revision         | Legrand v0.90 a7     | Output Rating Current (Amp)     | 13    |
| External Links        | UPS Type                        | On-Line              | Rating Battery Voltage (Volt)   | 144.0 |
|                       | UPS Protocol                    | WHAD HE 🔻            | Output Rating VA (VA)           | 3000  |
|                       | UPS Baud Rate(bps)              | Auto Detect 💌 9600 🔹 | Output Rating Power (W)         | 3000  |
|                       | UPS Control                     |                      | Thresholds                      |       |
|                       | UPS Shutdown Delay (Sec)        | 10                   | Over Temperature Set Point (°C) | 60    |
|                       | UPS Sleep Time (Min)            | 1                    | Temperature Hysteresis          | 0     |
|                       | UPS Shutdown Type               | System               | •                               |       |
|                       | UPS Control Action              | None                 |                                 |       |
|                       | Battery Test Setting Time (Min) | 1                    |                                 |       |
|                       | Battery Test Command            | None                 | •                               |       |
|                       | Last Test Start Time            |                      |                                 |       |
|                       | Last Test Elapsed Time          |                      |                                 |       |
|                       | Last Test Result                | None                 |                                 |       |
|                       |                                 |                      |                                 |       |
|                       |                                 |                      | Apply                           |       |
|                       |                                 |                      |                                 |       |
|                       |                                 |                      |                                 |       |

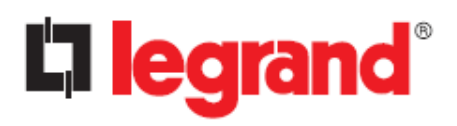

User Manual

#### Identification

#### **UPS Identification**

| Item                    | Description                                                                                                    |
|-------------------------|----------------------------------------------------------------------------------------------------|
| UPS Model               | The UPS model name (e.g., "Daker DK Plus 3000")                                                                                                    |
| UPS Name                | The unique name of the UPS, as configured by the Administrator (default is the same as displayed in "UPS Model")                                        |
| UPS Serial Number       | The serial number of the UPS                                                                                                    |
| UPS Firmware Revision   | The firmware version of the UPS                                                                                                    |
| CS102 Firmware Revision | The firmware version of the CS102 SNMP card                                                                                                    |
| UPS Туре                | Type of the UPS: "On-Line", "Off-Line", "Line-Interactive",<br>"3 Phase" or "Three-phase in One Out"                                                    |
| UPS Protocol            | This allows the user to choose the model/family of the UPS connected to the CS102                                                                       |
| UPS Baud Rate           | It allows to select the communication parameters between the CS102 and the UPS. Except in very special cases, leave the default setting ("Auto Detect") |

#### **Rating Group**

| Item                   | Description                                            |
|------------------------|--------------------------------------------------------|
| Input Rating Voltage   | The nominal input voltage (P-N) of the UPS, in Volts   |
| Input Frequency        | The nominal input frequency of the UPS, in Hertz       |
| Output Rating Voltage  | The nominal output voltage (P-N) of the UPS, in Volts  |
| Output Frequency       | The nominal output frequency of the UPS, in Hertz      |
| Output Rating Current  | The nominal output current of the UPS, in Ampere       |
| Rating Battery Voltage | The total nominal voltage of the UPS battery, in Volts |
| Output Rating VA       | The nominal apparent output power of the UPS, in VA    |
| Output Rating Watt     | The nominal active output power of the UPS, in Watt    |

#### **UPS** Control

This section let you perform control such as stopping/starting the UPS and running a battery test.

| Item               | Description                                                                                                    |
|--------------------|----------------------------------------------------------------------------------------------------|
| UPS Shutdown Delay | The delay (in seconds) that the UPS stays on after being told to shut<br>down; it will be added to any shutdown schedule you set.<br>To avoid improper shutdown of computers, this time should always<br>be greater than the time required for the computers to shut down<br>properly |
| UPS Sleep Time     | The duration (in minutes) that the UPS remains in sleep mode.<br>During this mode, the UPS does not provide output power<br>regardless of the status of the input line. After the specified time,<br>the output power will resume.                                                    |

# CS102 SNMP Card

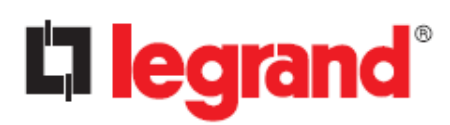

| Item                                                                                 | Description                                                                                                    |
|--------------------------------------------------------------------------------------|----------------------------------------------------------------------------------------------------|
| UPS Shutdown Type                                                                    | Allows you to choose whether to switch off the entire UPS or just                                                                                                    |
|                                                                                      | its outputs, in case of executing one of the commands in the "UPS                                                                                                    |
|                                                                                      | Control Action" drop-down menu                                                                                                    |
| UPS Control Action                                                                   | ■ <u>Turn Off UPS with Delay</u> : the UPS (or its outputs) shuts down                                                                                                    |
|                                                                                      | after the time specified in "UPS Shutdown Delay"                                                                                                    |
|                                                                                      | ■ <u>UPS Sleep</u> : it causes the UPS (or its outputs) to shut down after                                                                                                    |
|                                                                                      | the delay time configured in "UPS Shutdown Delay" and stay off                                                                                                    |
|                                                                                      | for the time specified by "UPS Sleep Time". Once the specified                                                                                                    |
|                                                                                      | back on                                                                                                    |
|                                                                                      | ■ <u>Turn On UPS / Cancel UPS Shutdown</u> : it causes the UPS to cancel                                                                                                    |
|                                                                                      | any shutdown processes in progress. If the UPS has already shut                                                                                                    |
|                                                                                      | down, immediately turn the UPS (or its outputs) back on                                                                                                    |
|                                                                                      | <u>Turn On/Off Beep</u> : enable or disable the UPS buzzer                                                                                                    |
| Battery Test Setting Time                                                            | Allows you to set the total time for the battery test when "Timed                                                                                                    |
|                                                                                      | Test" has been selected in the "Battery Test Command" drop down                                                                                                    |
|                                                                                      | menu                                                                                                    |
| Battery Rated Capacity                                                               | Sets the remaining battery capacity at which the "Test Until Battery                                                                                                    |
|                                                                                      | sets the remaining butter, a support of the rest of the butter,                                                                                                    |
|                                                                                      | Rated Capacity" test will end                                                                                                    |
| Battery Test Command                                                                 | Rated Capacity" test will end <ul> <li>None: no action (default)</li> </ul>                                                                                                    |
| Battery Test Command                                                                 | <ul> <li>Rated Capacity" test will end</li> <li><u>None</u>: no action (default)</li> <li><u>Quick Battery Test</u>: performs battery test for a short time</li> </ul>                                                                                                    |
| Battery Test Command                                                                 | <ul> <li>Rated Capacity" test will end</li> <li><u>None</u>: no action (default)</li> <li><u>Quick Battery Test</u>: performs battery test for a short time (typically 10 seconds to 2 minutes - UPS dependent)</li> </ul>                                                                                                    |
| Battery Test Command                                                                 | <ul> <li>Rated Capacity" test will end</li> <li><u>None</u>: no action (default)</li> <li><u>Quick Battery Test</u>: performs battery test for a short time (typically 10 seconds to 2 minutes - UPS dependent)</li> <li><u>Test Until Battery Low</u>: runs the battery test until the battery is empty</li> </ul>                                                                                                    |
| Battery Test Command                                                                 | <ul> <li>Rated Capacity" test will end</li> <li>None: no action (default)</li> <li>Quick Battery Test: performs battery test for a short time (typically 10 seconds to 2 minutes - UPS dependent)</li> <li>Test Until Battery Low: runs the battery test until the battery is empty</li> <li>Timed Test: run the battery test for the period set in the "Battery</li> </ul>                                                                                                    |
| Battery Test Command                                                                 | <ul> <li>Rated Capacity" test will end</li> <li><u>None</u>: no action (default)</li> <li><u>Quick Battery Test</u>: performs battery test for a short time (typically 10 seconds to 2 minutes - UPS dependent)</li> <li><u>Test Until Battery Low</u>: runs the battery test until the battery is empty</li> <li><u>Timed Test</u>: run the battery test for the period set in the "Battery Test Setting Time" parameter</li> </ul>                                                                                                    |
| Battery Test Command                                                                 | <ul> <li>Rated Capacity" test will end</li> <li>None: no action (default)</li> <li>Quick Battery Test: performs battery test for a short time (typically 10 seconds to 2 minutes - UPS dependent)</li> <li>Test Until Battery Low: runs the battery test until the battery is empty</li> <li>Timed Test: run the battery test for the period set in the "Battery Test Setting Time" parameter</li> <li>Test Until Battery Rated Capacity: performs a battery test until</li> </ul>                                                                                                    |
| Battery Test Command                                                                 | <ul> <li>Rated Capacity" test will end</li> <li>None: no action (default)</li> <li>Quick Battery Test: performs battery test for a short time (typically 10 seconds to 2 minutes - UPS dependent)</li> <li>Test Until Battery Low: runs the battery test until the battery is empty</li> <li>Timed Test: run the battery test for the period set in the "Battery Test Setting Time" parameter</li> <li>Test Until Battery Rated Capacity: performs a battery test until the battery test until the battery test until test until the battery test until test until tes</li></ul> |
| Battery Test Command                                                                 | <ul> <li>Rated Capacity" test will end</li> <li>None: no action (default)</li> <li>Quick Battery Test: performs battery test for a short time (typically 10 seconds to 2 minutes - UPS dependent)</li> <li>Test Until Battery Low: runs the battery test until the battery is empty</li> <li>Timed Test: run the battery test for the period set in the "Battery Test Setting Time" parameter</li> <li>Test Until Battery Rated Capacity: performs a battery test until the battery test until the battery test until the battery test in "Battery Rated Capacity" parameter</li> </ul>                                                                                                    |
| Battery Test Command                                                                 | <ul> <li>Rated Capacity" test will end</li> <li>None: no action (default)</li> <li>Quick Battery Test: performs battery test for a short time (typically 10 seconds to 2 minutes - UPS dependent)</li> <li>Test Until Battery Low: runs the battery test until the battery is empty</li> <li>Timed Test: run the battery test for the period set in the "Battery Test Setting Time" parameter</li> <li>Test Until Battery Rated Capacity: performs a battery test until the battery test until the battery test in "Battery Rated Capacity" parameter</li> <li>Cancel Test: cancel the battery test</li> </ul>                                                                                                    |
| Battery Test Command                                                                 | <ul> <li>Rated Capacity" test will end</li> <li>None: no action (default)</li> <li>Quick Battery Test: performs battery test for a short time (typically 10 seconds to 2 minutes - UPS dependent)</li> <li>Test Until Battery Low: runs the battery test until the battery is empty</li> <li>Timed Test: run the battery test for the period set in the "Battery Test Setting Time" parameter</li> <li>Test Until Battery Rated Capacity: performs a battery test until the battery test until the battery test in "Battery Rated Capacity" performs a battery test in "Battery Rated Capacity" parameter</li> <li>Cancel Test: cancel the battery test</li> <li>Clear Test Information: clears information about the last battery</li> </ul>                                                                                                    |
| Battery Test Command                                                                 | <ul> <li>Rated Capacity" test will end</li> <li>None: no action (default)</li> <li>Quick Battery Test: performs battery test for a short time (typically 10 seconds to 2 minutes - UPS dependent)</li> <li>Test Until Battery Low: runs the battery test until the battery is empty</li> <li>Timed Test: run the battery test for the period set in the "Battery Test Setting Time" parameter</li> <li>Test Until Battery Rated Capacity: performs a battery test until the battery test until the battery charge percentage drops to the level set in "Battery Rated Capacity" parameter</li> <li>Cancel Test: cancel the battery test</li> <li>Clear Test Information: clears information about the last battery test performed by the CS102</li> </ul>                                                                                                    |
| Battery Test Command                                                                 | <ul> <li>Rated Capacity" test will end</li> <li>None: no action (default)</li> <li>Quick Battery Test: performs battery test for a short time (typically 10 seconds to 2 minutes - UPS dependent)</li> <li>Test Until Battery Low: runs the battery test until the battery is empty</li> <li>Timed Test: run the battery test for the period set in the "Battery Test Setting Time" parameter</li> <li>Test Until Battery Rated Capacity: performs a battery test until the battery test until the battery test in "Battery Rated Capacity" parameter</li> <li>Cancel Test: cancel the battery test</li> <li>Clear Test Information: clears information about the last battery test performed by the CS102</li> <li>The start time of the last battery test</li> </ul>                                                                                                    |
| Battery Test Command           Last Test Start Time           Last Test Elapsed Time | <ul> <li>Rated Capacity" test will end</li> <li>None: no action (default)</li> <li>Quick Battery Test: performs battery test for a short time (typically 10 seconds to 2 minutes - UPS dependent)</li> <li>Test Until Battery Low: runs the battery test until the battery is empty</li> <li>Timed Test: run the battery test for the period set in the "Battery Test Setting Time" parameter</li> <li>Test Until Battery Rated Capacity: performs a battery test until the battery test until the battery test in "Battery Rated Capacity" performs a battery test in "Battery Rated Capacity" parameter</li> <li>Cancel Test: cancel the battery test</li> <li>Clear Test Information: clears information about the last battery test performed by the CS102</li> <li>The start time of the last battery test</li> </ul>                                                                                                    |

#### Thresholds

This lets you set the temperature and load threshold point for the UPS.

| Item                       | Description                                                          |
|----------------------------|----------------------------------------------------------------------|
| Over Temperature Set Point | Set the upper temperature limit of the UPS. When the UPS             |
|                            | temperature exceeds this limit, the CS102 takes the action           |
|                            | specified in the "UPS Management $\rightarrow$ Schedule and Shutdown |
|                            | → Event Shutdown" page. Range: 10~100 °C                             |

CS102 SNMP Card

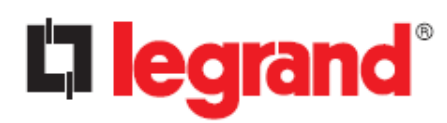

| Item                   | Description                                                                                                    |
|------------------------|----------------------------------------------------------------------------------------------------|
| Temperature Hysteresis | When the temperature is very close to the set threshold, its oscillation can generate many alarm notifications.<br>The hysteresis setting defines how many degrees the measured value must change before the alarm is cleared. For example, if the temperature limit is set to 60 °C and the hysteresis is set to 2 °C, the alarm will activate at 60 °C but will not clear until the temperature drops below 58 °C. The default setting of the hysteresis is o °C, while the setting range is 0~20 °C. |
| Overload Set Point     | Displays the UPS output overload alarm threshold. When the UPS output load exceeds this limit, the CS102 takes the action specified in the "UPS Management $\rightarrow$ Schedule and Shutdown $\rightarrow$ Event Shutdown" page                                                                                                    |

#### **Parameters Setting**

This page allows you to set the battery replacement dates.

It's just a reminder, it has no effect on the operation of the CS102.

#### 4.2.2. Schedule and Shutdown

#### **Battery Test**

This page let you set a schedule for Battery Auto Test. A maximum of 7 schedules can be registered.

| System Status         | UPS Management | > Schedule and Shutdown |                         |                   |                |  |
|-----------------------|----------------|-------------------------|-------------------------|-------------------|----------------|--|
| UPS Management        |                | Battery Test            | UPS On/Off Schedule     | Event             | Event Shutdown |  |
| UPS Settings          | Battery T      | est                     |                         |                   |                |  |
| Schedule and Shutdown | Index          | Test Day                | Special Dav(dd/mm/yyyy) | Test Time (hh:mm) | Test Actions   |  |
| Alert & Logs          | 1              | Disabled -              | 01/01/1970              | 00:00             | None           |  |
| eneral Settings       | 2              | Disabled 🔻              | 01/01/1970              | 00:00             | None           |  |
| etwork                | 3              | Disabled 🔻              | 01/01/1970              | 00:00             | None           |  |
| vent Notification     | 4              | Disabled 🔻              | 01/01/1970              | 00:00             | None           |  |
| xternal Links         | 5              | Disabled -              | 01/01/1970              | 00:00             | None 🔻         |  |
|                       | 6              | Disabled -              | 01/01/1970              | 00:00             | None           |  |
|                       | 7              | Disabled 🔻              | 01/01/1970              | 00:00             | None           |  |
|                       |                |                         |                         |                   |                |  |
|                       |                |                         |                         |                   |                |  |
|                       |                |                         |                         |                   |                |  |

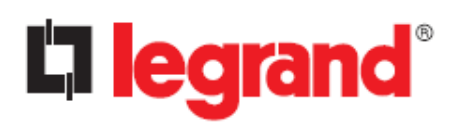

**User Manual** 

| Item         | Description                                                                                                    |
|--------------|----------------------------------------------------------------------------------------------------|
| Test Day     | When to start the test. The frequency can be weekly (choosing the day of the week) or one-off (choosing "Special Day") |
| Special Day  | If "Special Day" was chosen in "Test Day", specify the test execution date (dd/mm/yyyy format)                         |
| Test Time    | The start time of the test (24-hour format)                                                                            |
| Test Actions | The type of battery test to perform:                                                                                   |
|              | ■ <u>None</u> : no action                                                                                              |
|              | Quick Battery Test: runs the battery test for a short time                                                             |
|              | Test Until Battery Low: runs the test until the battery is empty                                                       |
|              | <b>Timed Test:</b> runs the test for the period specified in "UPS Management $\rightarrow$                             |
|              | UPS Settings $ ightarrow$ Battery Test Setting Time" parameter                                                         |
|              | Test Until Battery Rated Capacity: runs the test up to the remaining battery                                           |
|              | capacity value specified in " UPS Management $ ightarrow$ UPS Settings $ ightarrow$ Battery                            |
|              | Rated Capacity " parameter                                                                                             |

#### UPS On/Off Schedule

This page lets you modify the parameters of the shutdown / restart events associated with the days of the week or specific day.

**Note:** please make sure the "Weekly Schedule" or "Special Day" option is enabled in the "Event Shutdown" page.

| UPS Management       UPS Settings       Battery Test       UPS On/Off Schedule       Event Shutdown         Alert & Logs                                                                                                    | System Status         | UPS Manage | ement > Schedule and Shute | down                                     |                        |             |                       |
|----------------------------------------------------------------------------------------------------|-----------------------|------------|----------------------------|------------------------------------------|------------------------|-------------|-----------------------|
| UPS Settings         Schedule and Shutdown         Alert & Logs         General Settings         Network         Event Notification         External Links         Ø Weekly Schedule I       Disabled I       00:00         Ø Weekly Schedule I       Disabled I       00:00         Ø Weekly Schedule I       Disabled I       00:00         Ø Weekly Schedule I       Disabled I       00:00         Ø Weekly Schedule I       Disabled I       00:00         Ø Weekly Schedule I       Disabled I       00:00         Ø Weekly Schedule I       DisableI IIII       00:00         Ø Weekly Schedule I       DisableI IIIIIIIIIIIIIIIIIIIIIIIIIIIIIIIIIII                                                                                                    | UPS Management        |            | Battery Test               | le le le le le le le le le le le le le l | JPS On/Off Schedule    | Ev          | ent Shutdown          |
| Schedule and Shutdown         Alert & Logs       I       Veckly Schedule       Disabled       0000       Disabled       0000         1       Weekly Schedule       01/01/1970       0000       01/01/1970       0000         2       Special Schedule       01/01/1970       0000       01/01/1970       0000         3       Weekly Schedule       Disabled       0000       Disabled       0000         4       Weekly Schedule       Disabled       0000       Disabled       0000         5       Weekly Schedule       Disabled       0000       Disabled       0000         6       Weekly Schedule       Disabled       0000       Disabled       0000         6       Weekly Schedule       Disabled       0000       Disabled       0000         7       Weekly Schedule       Disabled       0000       Disabled       0000         8       Weekly Schedule       Disabled       0000       Disabled       0000         8       Weekly Schedule       Disabled       0000       Disabled       0000         8       Weekly Schedule       Disabled       0000       Disabled       0000                                                                                                    | UPS Settings          |            |                            |                                          |                        |             |                       |
| Alert & Logs       Index       Type       Shutdown Day       Shutdown Time(nmm)       Restart Day       Restart Day       Restart Day       Restart Day         > General Settings       1       Weekly Schedule         Disabled        00:00       Disabled        00:00         2       Special Schedule        01/01/1970       00:00       01/01/1970       00:00         3       Weekly Schedule        Disabled        00:00       Disabled        00:00         4       Weekly Schedule        Disabled        00:00       Disabled        00:00         5       Weekly Schedule        Disabled        00:00       Disabled        00:00         6       Weekly Schedule        Disabled        00:00       Disabled        00:00         6       Weekly Schedule        Disabled        00:00       Disabled        00:00         7       Weekly Schedule        Disabled        00:00       Disabled        00:00         8       Weekly Schedule        Disabled        00:00       Disabled        00:00         8       Weekly Schedule        Disabled        00:00       Disabled                                                                                                    | Schedule and Shutdown |            | S On/Oπ Schedule           | Charles Day                              | Charless Time (Linear) | P. I. I.P.  | Destant Time (Linear) |
| General Settings     Network     Event Notification     External Links     Weekly Schedule      Other     Other | Alert & Logs          | Index      | Type                       | Shutdown Day                             | Shutdown Time(nn:mm)   | Restart Day | Restart Time(nn:mm)   |
| <ul> <li>Network</li> <li>Event Notification</li> <li>External Links</li> <li>Weekly Schedule          <ul> <li>Disabled              <ul></ul></li></ul></li></ul>                                                                                                    | General Settings      | 1          | Weekly Schedule            | Disabled                                 | 00:00                  | Disabled    | 00:00                 |
| S       Weekly Schedule       Disabled       00:00       Disabled       00:00         External Links       4       Weekly Schedule       Disabled       00:00       Disabled       00:00         5       Weekly Schedule       Disabled       00:00       Disabled       00:00         6       Weekly Schedule       Disabled       00:00       Disabled       00:00         7       Weekly Schedule       Disabled       00:00       Disabled       00:00         8       Weekly Schedule       Disabled       00:00       Disabled       00:00         Apply       Schedule       Disabled       00:00       Disabled       00:00                                                                                                    | Network               | 2          | Special Schedule           | 01/01/19/0                               | 00:00                  | 01/01/19/0  | 00:00                 |
| 4       Weekly Schedule •       Disabled •       00:00       Disabled •       00:00         5       Weekly Schedule •       Disabled •       00:00       Disabled •       00:00         6       Weekly Schedule •       Disabled •       00:00       Disabled •       00:00         7       Weekly Schedule •       Disabled •       00:00       Disabled •       00:00         8       Weekly Schedule •       Disabled •       00:00       Disabled •       00:00         Apply                                                                                                    | Event Notification    | 3          | Weekly Schedule            | Disabled 🔻                               | 00:00                  | Disabled    | 00:00                 |
| S     Weekly Schedule     Disabled     00:00     Disabled     00:00       6     Weekly Schedule     Disabled     00:00     Disabled     00:00       7     Weekly Schedule     Disabled     00:00     Disabled     00:00       8     Weekly Schedule     Disabled     00:00     Disabled     00:00                                                                                                    | Event Notification    | 4          | Weekly Schedule 🔻          | Disabled 🔻                               | 00:00                  | Disabled 🔻  | 00:00                 |
| 6       Weekly Schedule       Disabled       00:00       Disabled       00:00         7       Weekly Schedule       Disabled       00:00       Disabled       00:00         8       Weekly Schedule       Disabled       00:00       Disabled       00:00         Apply       Apply       Apply       Apply       Apply                                                                                                    | · External Links      | 5          | Weekly Schedule 🔻          | Disabled 🔻                               | 00:00                  | Disabled 🔻  | 00:00                 |
| 7     Weekly Schedule     Disabled     00:00     Disabled     00:00       8     Weekly Schedule     Disabled     00:00     Disabled     00:00                                                                                                    |                       | 6          | Weekly Schedule 🔻          | Disabled 🔻                               | 00:00                  | Disabled 🔻  | 00:00                 |
| 8 Weekly Schedule  Disabled  OD:00 Disabled  OD:00 Apply                                                                                                    |                       | 7          | Weekly Schedule 🔻          | Disabled 🔻                               | 00:00                  | Disabled 🔻  | 00:00                 |
|                                                                                                    |                       | 8          | Weekly Schedule 🔻          | Disabled 🔻                               | 00:00                  | Disabled 🔻  | 00:00                 |
|                                                                                                    |                       |            |                            |                                          | Αρρίγ                  |             |                       |

| Item          | Description                                                                       |
|---------------|-----------------------------------------------------------------------------------|
| Туре          | When to execute the job. The frequency can be weekly or one-off                   |
| Shutdown Day  | The UPS shutdown date (dd/mm/yyyy format) or day of the week, as set in<br>"Type" |
| Shutdown Time | The shutdown time of the UPS (24-hour format)                                     |

CS102 SNMP Card

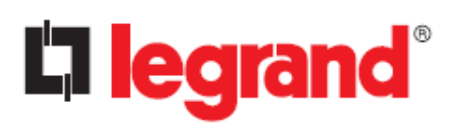

User Manual

| Item         | Description                                                                      |
|--------------|----------------------------------------------------------------------------------|
| Restart Day  | The UPS restart date (dd/mm/yyyy format) or day of the week, as set in<br>"Type" |
| Restart Time | The restart time of the UPS (24-hour format)                                     |

#### **Event Shutdown**

This page lets you set related shutdown operation of the UPS can be performed. Not all the events are available for all UPSs.

| Battery Test<br>Event Shutdown<br>Shutdown Event<br>AC Failed | Active Period<br>00:00 - 23:59                                                                                                    | UPS On/C                                                                                                    | off Schedule<br>Warning Period(Min)                                                                                                    | Event                                                                                                    | t Shutdown                                                                                                    |
|---------------------------------------------------------------|----------------------------------------------------------------------------------------------------|----------------------------------------------------------------------------------------------------|----------------------------------------------------------------------------------------------------|----------------------------------------------------------------------------------------------------|----------------------------------------------------------------------------------------------------|
| Event Shutdown<br>Shutdown Event<br>AC Failed                 | Active Period                                                                                                    | Shutdown Actions                                                                                                    | Warning Period(Min)                                                                                                    | 1st Warning(Sec)                                                                                                    |                                                                                                    |
| Shutdown Event<br>AC Failed                                   | Active Period                                                                                                    | Shutdown Actions                                                                                                    | Warning Period(Min)                                                                                                    | 1st Warning(Sec)                                                                                                    |                                                                                                    |
| AC Failed                                                     | 00:00 - 23:59                                                                                                    | Shutdown Actions                                                                                                    | warning Period(win)                                                                                                    | ISE Warning Sect                                                                                                    |                                                                                                    |
| AC railed                                                     | 25.39                                                                                                    |                                                                                                    | 1                                                                                                    | 10                                                                                                    |                                                                                                    |
| Dathan ( and                                                  | 00:00 - 22:50                                                                                                    | Disabled                                                                                                    | 1                                                                                                    | 10                                                                                                    | 10                                                                                                    |
| LIDC Ourdeed                                                  | 00:00 23:59                                                                                                    | Disabled •                                                                                                    |                                                                                                    | 10                                                                                                    | 10                                                                                                    |
| UPS Over Temperature                                          | 00:00 - 23:59                                                                                                    | Disabled V                                                                                                    | 1                                                                                                    | 10                                                                                                    | 10                                                                                                    |
| Bypass ON                                                     | 00:00 - 23:59                                                                                                    | Disabled                                                                                                    |                                                                                                    | 10                                                                                                    | 10                                                                                                    |
| Battery Disconnected                                          | 00:00 - 23:59                                                                                                    | Disabled                                                                                                    | 1                                                                                                    | 10                                                                                                    | 10                                                                                                    |
| UPS Failure                                                   | 00:00 - 23:59                                                                                                    | UPS turn off 🔻                                                                                                    | 1                                                                                                    | 10                                                                                                    | 10                                                                                                    |
| Battery Failure                                               | 00:00 - 23:59                                                                                                    | Disabled 🔻                                                                                                    | 1                                                                                                    | 10                                                                                                    | 10                                                                                                    |
| Weekly Schedule                                               | 00:00 - 23:59                                                                                                    | Disabled 🔻                                                                                                    | 1                                                                                                    | 10                                                                                                    | 10                                                                                                    |
| Special Day                                                   | 00:00 - 23:59                                                                                                    | Disabled 🔻                                                                                                    | 1                                                                                                    | 10                                                                                                    | 10                                                                                                    |
|                                                               | UPS Overload<br>UPS Over Temperature<br>Bypass ON<br>Battery Disconnected<br>UPS Failure<br>Battery Failure<br>Weekly Schedule<br>Special Day | UPS Overload         00:00         - (23:59)           UPS Over Temperature         00:00         - (23:59)           Bypass ON         00:00         - (23:59)           Battery Disconnected         00:00         - (23:59)           UPS Failure         00:00         - (23:59)           Battery Failure         00:00         - (23:59)           Weekly Schedule         00:00         - (23:59)           Special Dey         00:00         - (23:59) | UPS Overload         00:00         23:59         Disabled           UPS Over Temperature         00:00         - 23:59         Disabled           Bypass ON         00:00         - 23:59         Disabled           Battery Disconnected         00:00         - 23:59         Disabled           UPS Failure         00:00         - 23:59         UPS turn off           Battery Failure         00:00         - 23:59         Disabled           Weekly Schedule         00:00         - 23:59         Disabled           Special Day         00:00         - 23:59         Disabled | UPS Overload         00:00         23:59         Disabled         1           UPS Over Temperature         00:00         - 23:59         Disabled         1           Bypass ON         00:00         - 23:59         Disabled         1           Bytess ON         00:00         - 23:59         Disabled         1           Battery Disconnected         00:00         - 23:59         Disabled         1           UPS Failure         00:00         - 23:59         UPS turn off         1           Battery Failure         00:00         - 23:59         Disabled         1           Weekly Schedule         00:00         - 23:59         Disabled         1           Special Day         00:00         - 23:59         Disabled         1 | UPS Overload         00:00         -         23:59         Disabled         1         10           UPS Over Temperature         00:00         -         23:59         Disabled         1         10           Bypass ON         00:00         -         23:59         Disabled         1         10           Battery Disconnected         00:00         -         23:59         Disabled         1         10           UPS Failure         00:00         -         23:59         UPS turn off         1         10           Battery Failure         00:00         -         23:59         Disabled         1         10           Battery Failure         00:00         -         23:59         Disabled         1         10           Weekly Schedule         00:00         -         23:59         Disabled         1         10           Special Day         00:00         -         23:59         Disabled         1         10 |

| Item                    | Description                                                             |
|-------------------------|-------------------------------------------------------------------------|
| Shutdown Event          | The type of event that causes the UPS to shut down.                     |
| Active Period           | Time interval for which the action will be performed in case the event  |
|                         | is triggered                                                            |
| Shutdown Actions        | Specifies the type of action to perform:                                |
|                         | Disabled: the action is disabled.                                       |
|                         | UPS Shutdown: a shutdown command will be sent to the UPS.               |
| Warning Period          | Specifies the delay in minutes after which the shutdown command will    |
|                         | be sent to the UPS. The time set in the "UPS Shutdown Delay" ("UPS      |
|                         | Settings" paragraph) will always be added to this time.                 |
| 1 <sup>st</sup> Warning | Currently not used                                                      |
| Warning Interval        | Currently not used                                                      |
| Discontinue shutdown    | Enabled: the action will be performed only if the event is still active |
| if event restored       | after the time specified in the warning period has elapsed              |
|                         | Disabled: the action will always be performed at the end of the         |
|                         | warning period, independently if the event is still active or not       |

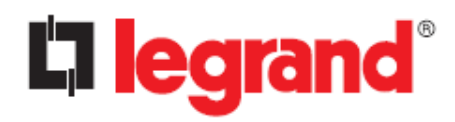

#### Note

```
"Weekly Schedule" and "Special Day" are events related to the scheduler (see "UPS On/Off Schedule"), so the "Discontinue shutdown if event restored" option does not apply to these events.
```

#### 4.2.3. Alert & Logs

#### **Alert Table**

This table displays the currently active alarms. This page will refresh automatically.

| <ul> <li>System Status</li> </ul>     | UPS Management > Aler | t & Logs            |               |                                                |                       |   |
|---------------------------------------|-----------------------|---------------------|---------------|------------------------------------------------|-----------------------|---|
| UPS Management                        | <br>Alert Table       | CS102 Event Log     | UPS Event Log | History Log                                    | Clear & Save Log Data |   |
| UPS Settings<br>Schedule and Shutdown | Alert Table           | Time                | Al and S      |                                                |                       | _ |
| Alert & Logs                          | 1                     | 26/06/2023 09:53:04 | Alert L       | Description<br>IS has switched to battery back | up power              |   |
| General Settings                      | 2                     | 26/06/2023 09:53:04 | Utility p     | power not available                            | ap ponto              |   |
| ► Network                             | 3                     | 26/06/2023 09:53:04 | Shutdo        | own Pending                                    |                       |   |
| Event Notification                    |                       |                     |               |                                                |                       |   |
| External Links                        |                       |                     |               |                                                |                       |   |
|                                       |                       |                     |               |                                                |                       |   |
|                                       |                       |                     |               |                                                |                       |   |
|                                       |                       |                     |               |                                                |                       |   |
|                                       |                       |                     |               |                                                |                       |   |
|                                       |                       |                     |               |                                                |                       |   |
|                                       |                       |                     |               |                                                |                       |   |
|                                       |                       |                     |               |                                                |                       |   |
|                                       |                       |                     |               |                                                |                       |   |
|                                       |                       |                     |               |                                                |                       |   |
|                                       |                       |                     |               |                                                |                       |   |
|                                       |                       |                     |               |                                                |                       |   |
|                                       |                       |                     |               |                                                |                       |   |

| Item        | Description                                                                                                    |
|-------------|----------------------------------------------------------------------------------------------------|
| ID          | Sequential number, it indicates the sequence of activation of alarms. This number will be reset after CS102 reboot.          |
| Time        | Data and time in which the CS102 detected the alarm. The correctness of the date/time depends on the clock inside the CS102. |
| Description | The description of the alarm                                                                                                 |

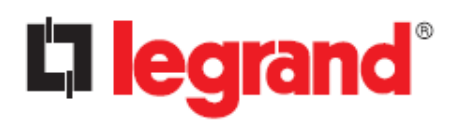

#### CS102 Event Log / UPS Events Log

You can check events that occurred in CS102/UPS. This table lists all the events that have occurred since the table was cleared. The existing values are overwritten when the maximum number of entries (rows) has been reached. You can clear the log data in "Clear & Save Log Data" page.

| System Status         |    | UPS Management > Alert & | Logs            |               |                                 |                       |
|-----------------------|----|--------------------------|-----------------|---------------|---------------------------------|-----------------------|
| UPS Management        |    | Alert Table              | CS102 Event Log | UPS Event Log | History Log                     | Clear & Save Log Data |
| UPS Settings          | 1  |                          |                 |               |                                 |                       |
| Schedule and Shutdown | Γ. |                          |                 |               |                                 |                       |
| Alert & Logs          |    |                          | From:           | to:           | Event Level:                    | ormation 👻 🝳          |
| General Settings      |    |                          |                 |               |                                 | •                     |
| ▶ Network             |    | CS102 Event Log          |                 |               |                                 |                       |
| Event Notification    |    | Time 🔻                   | Event           | Level 🔻       | Event Description               |                       |
| Extornal Links        |    | 26/06/2023 10:00:09      | Info            | mation        | UPS SNMP/HTTP Agent Time of     | hanged by server      |
| External LINKS        |    | 26/06/2023 10:00:07      | Info            | mation        | UPS SNMP/HTTP Agent Time of     | hanged by server      |
|                       |    | 26/06/2023 10:00:05      | Info            | mation        | UPS SNMP/HTTP Agent Time of     | hanged by server      |
|                       |    | 26/06/2023 10:00:03      | Info            | mation        | UPS SNMP/HTTP Agent Time of     | hanged by server      |
|                       |    | 26/06/2023 10:00:01      | Info            | mation        | UPS SNMP/HTTP Agent Time of     | hanged by server      |
|                       |    | 26/06/2023 09:59:59      | Info            | mation        | UPS SNMP/HTTP Agent Time of     | hanged by server      |
|                       |    | 26/06/2023 09:54:22      | Wa              | irning        | Incorrect Mail server name/IP a | address               |
|                       |    | 26/06/2023 09:54:22      | Wa              | irning        | Incorrect Mail server name/IP a | address               |
|                       |    | 26/06/2023 09:54:22      | Wa              | irning        | Incorrect Mail server name/IP a | address               |
|                       |    | 26/06/2023 09:54:15      | Info            | mation        | Send UPS shutdown command       | I to UPS              |
|                       |    | 26/06/2023 09:54:05      | Info            | mation        | Send shutdown request to clier  | nts                   |
|                       |    | 26/06/2023 09:53:14      | Info            | mation        | Send shutdown warning to clie   | ents                  |
|                       |    | 26/06/2023 09:53:04      | Wa              | irning        | Incorrect Mail server name/IP a | address               |
|                       |    |                          |                 | 1 2 3 4       | 5 14 > »                        |                       |

#### Search bar

| Item               | Description                                                             |
|--------------------|-------------------------------------------------------------------------|
| From / To          | You can view logs by specifying a period. Click the From (to) field and |
|                    | when the calendar appears, click the target date.                       |
|                    | You can also insert the date (dd/mm/yyyy) in the text.                  |
| Event Level        | Logs can be displayed after being narrowed down by event level:         |
|                    | Information: displays all the logs (Information/Warning/Critical).      |
|                    | Warning: displays the logs which level are Warning or Critical.         |
|                    | <u>Critical</u> : Displays only the logs which level are Critical.      |
| () "Search" button | After you are done specifying the period in the "From" and "To" fields, |
|                    | click the "Search" button on the right. The events that meet the        |
|                    | conditions will be displayed.                                           |

#### **Event table**

| Item                     | Description                                                                                                    |
|--------------------------|----------------------------------------------------------------------------------------------------|
| Time                     | Data and time (dd/mm/yyyy hh:mm:ss format) in which the CS102 detected the event. Click on the title to change the sort order. The correctness of the date/time depends on the clock inside the CS102. |
| Event Level              | The level of the event. Click the title to change the sort order.                                                                                                    |
| <b>Event Description</b> | The description of the event.                                                                                                    |

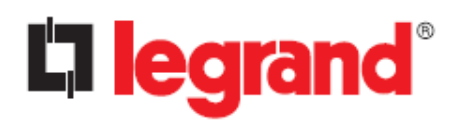

#### **History Log**

This page provides a snapshot of all basic UPS parameters. The logging interval can be changed by the Administrator by changing the "Log Interval" variable in the "System Configuration" page. Existing values are overwritten when the maximum number of entries (rows) is reached. You can clear the log data in the "Clear & Save Log Data" page.

#### **List View**

| System Status         | ι | JPS Management > Ale | ert & Lo | ogs             |          |       |          |          |                         |             |                          |                 |
|-----------------------|---|----------------------|----------|-----------------|----------|-------|----------|----------|-------------------------|-------------|--------------------------|-----------------|
| UPS Management        |   | Alert Table          | 0        | : <b>S102</b> E | vent Lo  | og    | UPS      | Event    | Log History I           | Log Cle     | ear & Save Log Data      |                 |
| UPS Settings          |   |                      |          |                 |          |       |          |          |                         |             |                          |                 |
| Schedule and Shutdown |   |                      |          |                 |          |       |          |          |                         |             |                          |                 |
| Alert & Logs          |   |                      |          |                 | 1        | From: |          |          | to:                     | 2           |                          | $\sim$          |
| General Settings      |   |                      |          |                 |          |       |          |          |                         |             |                          |                 |
| Network               |   | History Log          |          |                 |          |       |          |          |                         |             |                          |                 |
| Event Notification    |   | Time 🔻               | Input    | Voltage         | e (Volt) | Outpu | t Voltag | e (Volt) | Input Frequency (Hertz) | Output Load | (%) Battery Capacity (%) | UPS Temperature |
| External Links        |   |                      | R        | S               | т        | R     | S        | т        |                         |             |                          |                 |
| External Ellings      |   | 26/06/2023 13:04:29  | 240.1    | 241.2           | 242.3    | 230.1 | 231.2    | 232.3    | 50.1                    | 40.0        | 100.0                    | 20.0            |
|                       |   | 26/06/2023 13:04:26  | 240.1    | 241.2           | 242.3    | 230.1 | 231.2    | 232.3    | 50.1                    | 40.0        | 100.0                    | 20.0            |
|                       |   | 26/06/2023 13:04:17  | 240.1    | 241.2           | 242.3    | 230.1 | 231.2    | 232.3    | 50.1                    | 40.0        | 100.0                    | 20.0            |
|                       |   | 26/06/2023 13:04:14  | 240.1    | 241.2           | 242.3    | 230.1 | 231.2    | 232.3    | 50.1                    | 40.0        | 100.0                    | 20.0            |
|                       |   | 26/06/2023 13:04:05  | 240.1    | 241.2           | 242.3    | 230.1 | 231.2    | 232.3    | 50.1                    | 40.0        | 100.0                    | 20.0            |
|                       |   | 26/06/2023 13:04:02  | 240.1    | 241.2           | 242.3    | 230.1 | 231.2    | 232.3    | 50.1                    | 40.0        | 0.0                      | 20.0            |
|                       |   | 26/06/2023 13:03:50  | 0.0      | 0.0             | 0.0      | 0.0   | 0.0      | 0.0      | 0.0                     | 0.0         | 0.0                      | 0.0             |
|                       |   | 26/06/2023 11:40:21  | 0.0      | 0.0             | 0.0      | 0.0   | 0.0      | 0.0      | 0.0                     | 0.0         | 0.0                      | 0.0             |
|                       |   | 26/06/2023 11:40:09  | 0.0      | 0.0             | 0.0      | 0.0   | 0.0      | 0.0      | 0.0                     | 0.0         | 0.0                      | 0.0             |
|                       |   |                      |          |                 |          |       |          |          |                         |             |                          |                 |
|                       |   |                      |          |                 |          |       |          |          |                         |             |                          |                 |
|                       |   |                      |          |                 |          |       |          | 1 2      | 3 4 5 83 5              | ~           |                          |                 |
|                       |   |                      |          |                 |          |       |          | 1 2      | 3 4 3 03 7              | 11          |                          |                 |

| Item                       | Description                                                                                                    |
|----------------------------|----------------------------------------------------------------------------------------------------|
| From / To                  | You can display logs by specifying a period. Click over the "From" and<br>"To" fields, and when the calendar appears, click the target date.<br>You can also enter the date (dd/mm/yyyy) in text. The correctness of<br>the date/time depends on the clock inside the CS102. |
| <b>(2)</b> "Search" button | After you are done specifying the period in the "From" and "To" fields, click the "Search" button on the right                                                                                                    |
| 📀 "Graphic" button         | This button is used to display data logs in graphic form.                                                                                                    |

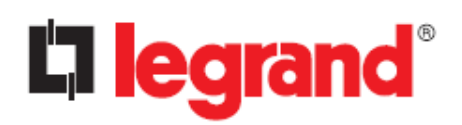

# Graphical view

| <ul> <li>System Status</li> </ul>                     | UPS Management > Aler                                                           | t & Logs                                                               |                      |                                                                                  |                       |                                        |
|-------------------------------------------------------|---------------------------------------------------------------------------------|------------------------------------------------------------------------|----------------------|----------------------------------------------------------------------------------|-----------------------|----------------------------------------|
| UPS Management                                        | <br>Alert Table                                                                 | CS102 Event Log                                                        | UPS Event Log        | History Log                                                                      | Clear & Save Log Data |                                        |
| UPS Settings<br>Schedule and Shutdown<br>Alert & Logs | • History Log Cl                                                                | nart                                                                   |                      |                                                                                  |                       |                                        |
| General Settings                                      |                                                                                 | Show Latest 30 m                                                       | ninutes 🔻 🔿 From 🦳   | to                                                                               |                       |                                        |
| ▶ Network                                             |                                                                                 |                                                                        |                      |                                                                                  |                       |                                        |
| Event Notification                                    |                                                                                 | Input                                                                  | Information 🔽 Output | Information 🔽 UPS Info                                                           | rmation               |                                        |
| ▶ External Links                                      | 300.00<br>240.00<br>180.00<br>60.00<br>26/06/2023<br>26/06<br>13:03:50<br>13:04 | (Volt) R Input Voltage (Volt) S Inp<br>/2023 26/06/2023<br>52 13:05:55 | ut Voltage (Volt) T  | 70.00<br>64.00<br>58.00<br>46.00<br>40.00<br>3 26/06/202<br>13:03:50<br>13:04:52 | Trequency (Hertz)     | /06/2023 26/06/2023<br>:06:57 13:08:00 |

| Item                     | Description                                                                                                    |
|--------------------------|----------------------------------------------------------------------------------------------------|
| Show                     | Specifies a data viewing period. It is used as an alternative to the "From" and "To" fields.                                                                                                    |
| From / To                | You can display graphs by specifying a period. Click over the "From"<br>and "To" fields, and when the calendar appears, click the target date.<br>You can also enter the date (dd/mm/yyyy) in text. The correctness of<br>the date/time depends on the clock inside the CS102. |
| <b>Q</b> "Search" button | After you are done specifying the period in the "From" and "To" fields, click the "Search" button on the right                                                                                                    |
| () "List" button         | This button is used to display data logs in list form.                                                                                                    |

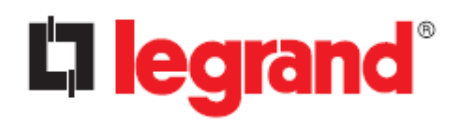

#### Clear & Save Log Data

This page lets you save or clear the log files.

| System Status                                                | UPS Management > Aler | t & Logs        |               |                |                       |
|--------------------------------------------------------------|-----------------------|-----------------|---------------|----------------|-----------------------|
| UPS Management                                               | <br>Alert Table       | CS102 Event Log | UPS Event Log | History Log    | Clear & Save Log Data |
| UPS Settings<br>Schedule and Shutdown                        | • Save Log            |                 |               |                |                       |
| Alert & Logs   General Settings  Network  Event Notification |                       | CS102 Event     | ts Log UPS E  | vents Log UP   | S History Log         |
| External Links                                               | Clear Log Data        | 3               |               |                |                       |
|                                                              |                       | CS102 Ever      | nts Log 🛛 UPS | Events Log 🛛 U | PS History Log        |
|                                                              |                       |                 |               |                |                       |
|                                                              |                       |                 |               |                |                       |
|                                                              |                       |                 |               |                |                       |

| Item           | Description                                                                                                    |
|----------------|----------------------------------------------------------------------------------------------------|
| Save Log       | Click the download button below the desired item. You can save the various CS102 log data to a file with the ".csv" extension. |
| Clear Log Data | Administrator can clear the specific log data by putting a check mark beside it and click the "Clear" button.                  |

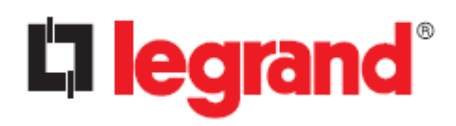

# 4.3. General Settings

# 4.3.1. System Configuration

#### Preferences

| ► System Status G                                                                                                    | eneral Settings > System Configuration                                                                                                    |                                                                                                    |                         |
|----------------------------------------------------------------------------------------------------|----------------------------------------------------------------------------------------------------|----------------------------------------------------------------------------------------------------|-------------------------|
| ► UPS Management                                                                                                    | Preferences                                                                                                    | Upload and Download                                                                                                    |                         |
| <ul> <li>&gt; UPS Management</li> <li>- General Settings</li> <li>- System Configuration</li> <li>- Authentication Configuration</li> <li>- Web Settings</li> <li>- Firmware Upgrade</li> <li>- Multi-Language Setup</li> <li>&gt; Network</li> <li>&gt; Event Notification</li> <li>&gt; External Links</li> </ul> | Preferences         System Information         System Name       CS102         System Location         Date and Time         Current Date       03/07/2023         Current Time       09-50-31         Time Zone       [GMT +01:00] Amsterdant         Synchronize with computer time       Image: Computer time         Synchronize with NTP server       Server IP:         Sync Interval:       1 hour          Daylight Saving Time       Image: Disabled () Au         O Set manually       Reset Te | Upload and Download Temperature Unit C m, Berlin, Bern, Rome, Stockholm, Vienna m, Berlin, Bern, Rome, Stockholm, Vienna to Default Reboot Apply | History Log Interval 60 |

#### **System Information**

| Item                 | Description                                                          |  |
|----------------------|----------------------------------------------------------------------|--|
| System Name          | A name that identifies the UPS on the network. Corresponds to the    |  |
|                      | SNMP protocol "upsIdentName" variable.                               |  |
| System Location      | It specifies where the UPS is installed. Also used in SNMP protocol. |  |
|                      | Optional field.                                                      |  |
| Temperature Unit     | The unit of measurement for temperature (Fahrenheit or Celsius). The |  |
|                      | default is Celsius.                                                  |  |
| History Log Interval | How often the main UPS operating parameters are recorded in the      |  |
|                      | "UPS History Log" file. The minimum value is 1 second.               |  |

#### **Date And Time**

| Item                 | Description                                                                                                    |
|----------------------|----------------------------------------------------------------------------------------------------|
| Current Date/Time    | Display the current Date and Time of the CS102. This can be changed to synchronize with a computer, an enquiry from a time server (NTP) or manually. |
| Time Zone            | Select the time zone of the area where the CS102 is installed.                                                                                       |
| Synchronize with     | Select this option and click "Set Value" to synchronize with the time                                                                                |
| computer time        | from the computer clock.                                                                                                    |
| Synchronize with NTP | The CS102 synchronizes its clock with a time server (NTP). Make sure                                                                                 |
| server               | that "Time Zone" and "Daylight Saving Time" parameters are set                                                                                       |
|                      | correctly.                                                                                                    |
| Set Manually         | To manually set Date and Time (dd/mm/yyyy and hh:mm:ss format)                                                                                       |

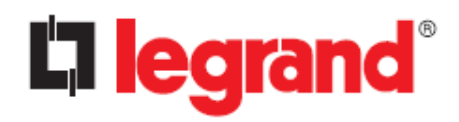

#### **Buttons**

| Item             | Description                                              |
|------------------|----------------------------------------------------------|
| Reset To Default | To reset the CS102 configuration to the factory default. |
| Reboot           | Restart the CS102. It has no effect on the UPS.          |
| Apply            | To save the changes made in this page                    |

#### Upload and Download

| System Status                                                        | ( | General Settings > System Configuration                                                            |  |  |
|----------------------------------------------------------------------|---|----------------------------------------------------------------------------------------------------|--|--|
| UPS Management                                                       |   | Preferences Upload and Download                                                                    |  |  |
| <ul> <li>General Settings</li> </ul>                                 |   |                                                                                                    |  |  |
| System Configuration<br>Authentication Configuration<br>Web Settings |   | Download Root Certificate     Download Configurations     Upload Configurations     Upload CA file |  |  |
| Firmware Upgrade                                                     |   |                                                                                                    |  |  |
| ► Network                                                            |   |                                                                                                    |  |  |
| Event Notification                                                   |   |                                                                                                    |  |  |
| ▶ External Links                                                     |   |                                                                                                    |  |  |

| Item                      | Description                                                                                  |  |
|---------------------------|----------------------------------------------------------------------------------------------|--|
| Download Root Certificate | te To download the current certificate of the CS102                                          |  |
| Download Configurations   | Allows to create a backup file of the current CS102 configuration.                           |  |
| Upload Configurations     | Allows to restore a configuration previously saved using<br>"Download Configurations" button |  |
| Upload CA file            | To upload and use a custom certificate file.                                                 |  |

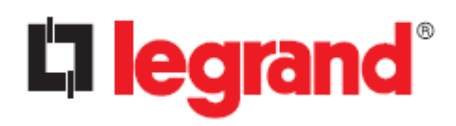

# 4.3.2. Authentication Configuration

#### **Account Settings**

| System Status                | General Settings > Authentication Configuration |           |                |       |             |
|------------------------------|-------------------------------------------------|-----------|----------------|-------|-------------|
| ► UPS Management             | Account Settings                                |           | Admin Password |       |             |
| General Settings             |                                                 |           |                | _     |             |
| System Configuration         | Multi-User la                                   | ble       |                |       |             |
| Authentication Configuration | Index                                           | User Name | Pas            | sword | Access Type |
| Web Settings                 | 2                                               |           |                |       | Disabled    |
| Firmware Upgrade             | 2                                               |           |                |       | Disabled •  |
| Multi-Language Setup         | 4                                               |           |                |       | Disabled V  |
| Network                      | 5                                               |           |                |       | Disabled V  |
| Event Notification           | 6                                               |           |                |       | Disabled V  |
| External Links               | 7                                               |           |                |       | Disabled V  |
|                              | 8                                               |           |                |       | Disabled T  |
|                              | RADIUS Settings                                 |           |                |       |             |
|                              | UDP Port                                        |           | 1812           |       |             |
|                              | Primary Server                                  |           |                |       |             |
|                              | Secondary Server                                |           |                |       |             |
|                              | Share Secret of Primary S                       | server    |                |       |             |
|                              | Share Secret of Secondar                        | ry Server | 1              |       |             |
|                              | Packet Timeout Interval                         |           |                |       |             |
|                              | Packet Retry Times                              |           | 5              |       |             |
|                              |                                                 |           |                |       |             |
|                              |                                                 |           | Apply          |       |             |
|                              |                                                 |           |                |       |             |

#### Multi-User Table

This section lets you to enable multi-user access.

| Item        | Description                                                         |
|-------------|---------------------------------------------------------------------|
| User Name   | The username with the access type set by Administrator.             |
| Password    | The password of the user with the access type set by Administrator. |
| Access Type | Available options are: Disabled, Read Only, and Read/Write.         |

#### **RADIUS Settings**

This section lets you set RADIUS authentication.

| Item                             | Description                                       |
|----------------------------------|---------------------------------------------------|
| UDP Port                         | The UDP port to use. Default value: 1812          |
| Primary Server                   | The IP address of the primary RADIUS server.      |
| Secondary Server                 | The IP address of the secondary RADIUS server.    |
| Share Secret of Primary Server   | The share secret string of the primary server.    |
| Share Secret of Secondary Server | The share secret string of the secondary server.  |
| Packet Timeout Interval          | The packet timeout time. Default value: 1 second. |
| Packet Retry Times               | The number of retries. Default value: 3.          |

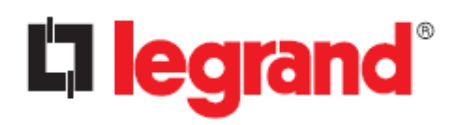

#### **Admin Password**

This page lets you change the administrator's password.

| System Status                                                                                                    | General Settings > Authentication Configuration                                                                                                    |
|----------------------------------------------------------------------------------------------------|----------------------------------------------------------------------------------------------------|
| UPS Management                                                                                                    | Account Settings Admin Password                                                                                                    |
| <ul> <li>UPS Management</li> <li>General Settings         System Configuration         Authentication Configuration         Web Settings         Firmware Upgrade         Multi-Language Setup     </li> <li>Network</li> <li>Event Notification</li> <li>External Links</li> </ul> | Account Settings     Admin Password       Image: Contract Contract Contrect Contract Contract Conte |
|                                                                                                    |                                                                                                    |

| Item                              | Description                                          |
|-----------------------------------|------------------------------------------------------|
| Administrator Name                | The name of the administrator. It cannot be changed. |
| Administrator Password            | Enter the current "administrator password".          |
| New Administrator Password        | Enter a new "administrator password".                |
| Retype New Administrator Password | Retype the new "administrator password".             |

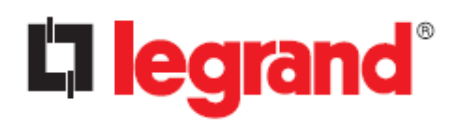

### 4.3.3. Web Settings

| System Status                                                                                                    | General Settings > Web Settings                                                                                                    |                                                        |
|----------------------------------------------------------------------------------------------------|----------------------------------------------------------------------------------------------------|--------------------------------------------------------|
| UPS Management                                                                                                    | Web Settings                                                                                                    |                                                        |
| <ul> <li>UPS Management</li> <li>General Settings</li> <li>System Configuration<br/>Authentication Configuration</li> <li>Web Settings</li> <li>Firmware Upgrade<br/>Multi-Language Setup</li> <li>Network</li> <li>Event Notification</li> <li>External Links</li> </ul> | Web Settings       External Links Setup         Web Refresh Time       10         Logs per page       20         Web Timeout Interval(Sec)       300         Apply | Status<br>Disablec<br>Disablec<br>Disablec<br>Disablec |
|                                                                                                    |                                                                                                    |                                                        |

#### Web Settings

This page lets you configure the settings related to the Web monitor refresh interval and timeout when you log in.

| Item                 | Description                                                                       |  |
|----------------------|-----------------------------------------------------------------------------------|--|
| Web Refresh Time     | The refresh interval (in seconds) of web pages.                                   |  |
| Logs per page        | Set the number of lines displayed on each log pages                               |  |
|                      | "CS102 Event Log", "UPS Event Log", "History Log" (UPS Management                 |  |
|                      | $\rightarrow$ Alerts & Logs)                                                      |  |
| Web Timeout Interval | erval It specifies the time interval (in seconds), to log out the user if the use |  |
|                      | has no action on the web page.                                                    |  |

#### **External Links Setup**

This page describes setting up links to web pages and/or external websites. For example, another UPS or the technical support home page. Up to four links can be set.

| Item         | Description                                                                                                    |
|--------------|----------------------------------------------------------------------------------------------------|
| Screen Text  | The description of the link name that will be displayed in the menu structure, within the "External Links" menu.             |
| Link Address | The real name of web page to be connected, in URL format.                                                                    |
| Status       | This field controls the visibility of the link on menu tree. Setting "Disable" will make this link invisible from menu tree. |

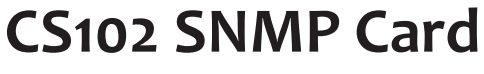

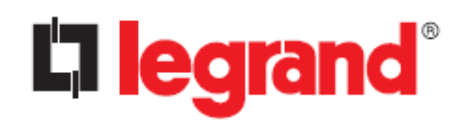

#### 4.3.4. Firmware Upgrade

This page allows you to update the firmware of the CS102. Select the firmware with the "Choose file" button and click the "Upload" button. At the end of the process, the CS102 will restart automatically.

| System Status                | General Settings > Firmware Upgrade |
|------------------------------|-------------------------------------|
| UPS Management               | Firmware Upgrade                    |
| General Settings             |                                     |
| System Configuration         | CS102 Upgrade                       |
| Authentication Configuration | Upload file                         |
| Web Settings                 | Scegli il file Nessun file scelto   |
| Firmware Upgrade             |                                     |
| Multi-Language Setup         |                                     |
| ▶ Network                    |                                     |
| Event Notification           |                                     |
| ► External Links             |                                     |

#### 4.3.5. Multi-Language Setup

This page allows you to add a new language to the web interface or edit an existing one.

#### **String Setting**

| System Status                        | General Settings > Multi-Language Setup |                            |                       |                             |  |
|--------------------------------------|-----------------------------------------|----------------------------|-----------------------|-----------------------------|--|
| UPS Management                       | String Setting                          | Event                      | Setting               | Upload / Download           |  |
| <ul> <li>General Settings</li> </ul> |                                         |                            |                       |                             |  |
| System Configuration                 | Language Setting                        |                            |                       |                             |  |
| Authentication Configuration         | Language Selection                      | User Defined Language #1 🔻 | Configuration Version | #0 2023-07-03T13:31:26.534Z |  |
| Web Settings                         |                                         |                            |                       |                             |  |
| Firmware Upgrade                     | Editable Language Name                  | User Defined Language #1   | Language Enable       |                             |  |
| Multi-Language Setup                 |                                         |                            |                       |                             |  |
| ▶ Network                            | String Translation                      |                            |                       |                             |  |
| Event Notification                   | %                                       |                            |                       | 96                          |  |
| ▶ External Links                     | 1 day                                   |                            |                       | 1 day                       |  |
|                                      | 1 hour                                  |                            |                       | 1 hour                      |  |
|                                      | 1 month                                 |                            |                       | 1 month                     |  |
|                                      | 1st Warning                             |                            |                       | 1st Warning                 |  |
|                                      | 1 week                                  |                            |                       | 1 week                      |  |
|                                      | Aborted                                 |                            |                       | Aborted                     |  |
|                                      | Accept                                  |                            |                       | Accept                      |  |
|                                      | Access Type                             |                            |                       | Access Type                 |  |
|                                      | Account Settings                        |                            |                       | Account Settings            |  |
|                                      | AC Failed                               |                            |                       | AC Failed                   |  |
|                                      |                                         |                            | Annels                |                             |  |
|                                      |                                         |                            | Арріу                 |                             |  |

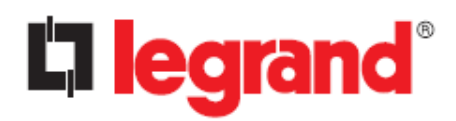

#### Language Setting

| Item                         | Description                                                      |
|------------------------------|------------------------------------------------------------------|
| Language Selection           | This field selects the custom language you want to view or edit. |
| Editable Language Name       | This field defines the language name that will be displayed in   |
|                              | language combo box. The maximum size is 30 characters.           |
| <b>Configuration Version</b> | This field shows the language configuration version.             |
| Language Enable              | This field determines whether or not a custom language is        |
|                              | displayed in the language combo box.                             |

#### **String Translation**

This table lists all strings used in all web pages and users can translate them into any language.

#### **Event Setting**

This page is identical to the "String Setting" page, but concerns events that are recorded in log files.

#### Upload/ Download

| System Status                | General Settings > Mu | lti-Language Setup |                 |                                   |                   |
|------------------------------|-----------------------|--------------------|-----------------|-----------------------------------|-------------------|
| UPS Management               | String Setting        |                    | Event Setting   |                                   | Upload / Download |
| General Settings             |                       |                    |                 |                                   |                   |
| System Configuration         | 🕘 Web String          | J                  |                 |                                   |                   |
| Authentication Configuration | Translated Stri       | ng Download User   | Defined Langu 🔻 | Download                          |                   |
| Web Settings                 | User Defined          | Language 1         | •               |                                   |                   |
| Firmware Upgrade             | Translated St         | ing Upload         | Upload          | Scegli il file Nessun file scelto |                   |
| Multi-Language Setup         | Display La            | inguage            | English 🔻       | Apply                             |                   |
| Network                      |                       |                    |                 |                                   |                   |
| Event Notification           | Online Hel            | р                  |                 |                                   |                   |
| External Links               | Online Hel            | o Preview P        | review Now      |                                   |                   |
|                              | Online Hel            | p Upload           | Upload          | Scegli il file Nessun file scelto |                   |
|                              |                       |                    |                 |                                   |                   |
|                              |                       |                    |                 |                                   |                   |
|                              |                       |                    |                 |                                   |                   |
|                              |                       |                    |                 |                                   |                   |
|                              |                       |                    |                 |                                   |                   |
|                              |                       |                    |                 |                                   |                   |
|                              |                       |                    |                 |                                   |                   |
|                              |                       |                    |                 |                                   |                   |
|                              |                       |                    |                 |                                   |                   |

#### Web String

On this section, users can download all translated language strings to a file and upload them to other CS102 cards. Users can also upload the files to the CS102 card.

#### Online Help

On this page, users can view the default online help or upload a customized one.

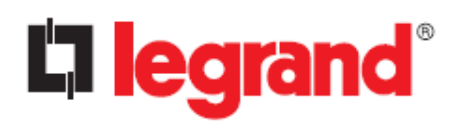

### 4.4. Network

### 4.4.1. Network settings

This page allows the administrator to set up the network configuration of the CS102.

| <ul> <li>System Status</li> </ul> | Network > Network settings |               |                |                             |
|-----------------------------------|----------------------------|---------------|----------------|-----------------------------|
| UPS Management                    | Network sett               | ings          |                |                             |
| General Settings                  |                            |               |                |                             |
| Network                           |                            |               |                |                             |
| Network settings                  | IP address                 | 10.43.60.20   | Configuration  |                             |
| Protocols                         | Gateway Address            | 10.43.60.1    | Local Address  | te80::2e0:d8tt:tett:c602/64 |
| WakeOnLAN                         | Subnet Mask                | 255.255.255.0 | Global Address |                             |
| WIELsetting                       | BootP/DHCP Control         | Static O DHCP | Router Address | ::/0                        |
| Event Notification                | DNS Address 1              | 0.0.0.0       |                |                             |
| Event Notification                | DNS Address 2              | 0.0.0.0       |                |                             |
|                                   |                            |               |                |                             |
|                                   |                            |               |                |                             |

#### 4.4.2. Protocols

#### Advance

In this page it is possible to enable or disable the network communication protocols available in the CS102, and the related IP communication ports. For security reasons, only strictly necessary protocols are enabled by default: <u>activating unnecessary protocols decreases the security level</u>.

| System Status      | Ν  | Network > Protocols                                                                                 |                                                    |                          |            |
|--------------------|----|----------------------------------------------------------------------------------------------------|----------------------------------------------------|--------------------------|------------|
| UPS Management     |    | Advance                                                                                             |                                                    | SNMP                     | Firewall   |
| General Settings   |    |                                                                                                    |                                                    |                          |            |
| A Network          |    | Protocols Status                                                                                    |                                                    |                          |            |
| Network settings   |    | PING Echo                                                                                           | Disabled 🔻                                         | SNMP Support             | Disabled V |
| Protocols          |    | Network Upgrade                                                                                     | Enabled 💌                                          | SMTP Support             | Enabled 🔻  |
| WakeOnLAN          |    | HTTP Control                                                                                        | Enabled 🔻                                          | NTP Control              | Enabled 🔻  |
| W/IEL sotting      |    | Force Security HTTP                                                                                 | Enabled 🔻                                          | UPnP Control             | Disabled 🔻 |
| VVIPI setung       |    | HTTP Security Control                                                                               | Enabled 🔻                                          | Modbus TCP Control       | Disabled 🔻 |
| Event Notification |    | SSH Connection                                                                                      | Disabled 💌                                         | Radius TCP Configuration | Disabled 💌 |
|                    | ** | Protocols Setting Force Security HTTP HTTP Port SSH Connection Port SNMP Port SMTP Port Modbus Port | 443       80       22       161       25       502 |                          |            |
|                    |    |                                                                                                    |                                                    | Арріу                    |            |

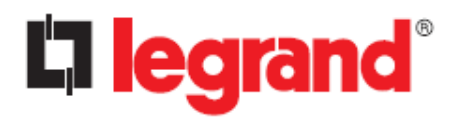

#### **Protocol Status**

| Item                     | Description                                                                                                    |
|--------------------------|----------------------------------------------------------------------------------------------------|
| PING Echo                | Enable/disable the CS102 to respond to Ping requests.<br>Default: disabled                                                                                                    |
| Network Upgrade          | Enable/disable the Trivial File Transfer Protocol (TFTP) upgrade<br>control. You can use the provided upgrade utility on Windows via<br>TFTP to upgrade the CS102 firmware.<br>Default: enabled |
| HTTP Control             | Enable/disable the HTTP connection with the CS102.<br>Default: enabled                                                                                                    |
| Force Security HTTP      | Enable/disable the HTTPs protocol.<br>Default: enabled                                                                                                    |
| HTTP Security Control    | Enable/disable forced login when accessing the web interface.<br>Default: enabled                                                                                                    |
| SSH Connection           | Enable/disable the SSH protocol. Default: disabled                                                                                                    |
| SNMP Support             | Enable/disable the SNMP protocol.                                                                                                    |
|                          | Available options: "Disabled", "v1/v2c/v3", "v3 only"<br>Default: disabled                                                                                                    |
| SMTP Support             | Enable/disable the SMTP protocol, used to send emails.<br>Default: enabled                                                                                                    |
| NTP Control              | Enable/disable the time synchronization with the NTP server.<br>Default: enabled                                                                                                    |
| UPnP Control             | Enable/disable the Universal Plug and Play (UPnP) feature.<br>Default: disabled                                                                                                    |
| Modbus TCP Control       | Enable/disable the "Modbus over TCP" protocol.<br>Default: disabled                                                                                                    |
| Radius TCP Configuration | Enable/disable the "Radius over TCP" configuration.<br>Default: disabled                                                                                                    |

#### **Protocols Setting**

| Item                | Description                                           |
|---------------------|-------------------------------------------------------|
| Force Security HTTP | The IP port used by the HTTPs protocol. Default: 443  |
| HTTP port           | The IP port used by the HTTP protocol. Default: 80    |
| SSH Connection Port | The IP port used by the SSH protocol. Default: 22     |
| SNMP Port           | The IP port used by the SNMP protocol. Default: 161   |
| SMTP Port           | The IP port used by the SMTP protocol. Default: 25    |
| Modbus Port         | The IP port used by the MODBUS protocol. Default: 502 |

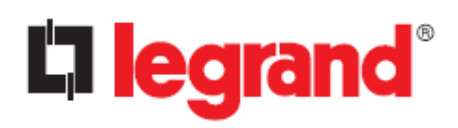

#### **SNMP**

This page lets the administrator to configure the SNMP access to the CS102.

| Network > Pr | otocols                                                                                        |                                                                                                    |                                                                                                    |                                                                                                    |                                                                                                    |                                                                                                    |
|--------------|------------------------------------------------------------------------------------------------|----------------------------------------------------------------------------------------------------|----------------------------------------------------------------------------------------------------|----------------------------------------------------------------------------------------------------|----------------------------------------------------------------------------------------------------|----------------------------------------------------------------------------------------------------|
|              | Advance                                                                                        |                                                                                                    | SNMP                                                                                                    |                                                                                                    | Firew                                                                                                    | all                                                                                                    |
|              |                                                                                                |                                                                                                    |                                                                                                    |                                                                                                    |                                                                                                    |                                                                                                    |
|              | ИР v1/v2c                                                                                      |                                                                                                    |                                                                                                    |                                                                                                    |                                                                                                    |                                                                                                    |
| Read Comn    | nunity                                                                                         |                                                                                                    |                                                                                                    | •••••                                                                                                    |                                                                                                    |                                                                                                    |
| Write Comr   | nunity                                                                                         |                                                                                                    |                                                                                                    | •••••                                                                                                    |                                                                                                    |                                                                                                    |
| 🔵 SNM        |                                                                                                |                                                                                                    |                                                                                                    |                                                                                                    |                                                                                                    |                                                                                                    |
| Index        | User Name                                                                                      | Auth-Protocol Password                                                                                                    | Auth-Protocol                                                                                                    | Priv-Protocol Password                                                                                                    | Priv-Protocol                                                                                                    | Security Level                                                                                                    |
| 1            |                                                                                                |                                                                                                    | MD5 🔻                                                                                                    |                                                                                                    | DES 🔻                                                                                                    | noAuthNoPriv 🔻                                                                                                    |
| 2            | (                                                                                              |                                                                                                    | MD5 -                                                                                                    |                                                                                                    | DES 🔻                                                                                                    | noAuthNoPriv 🔻                                                                                                    |
| 3            | [                                                                                              |                                                                                                    | MD5 🔻                                                                                                    |                                                                                                    | DES 🔻                                                                                                    | noAuthNoPriv 🔻                                                                                                    |
| 4            | (                                                                                              |                                                                                                    | MD5 -                                                                                                    |                                                                                                    | DES 🔻                                                                                                    | noAuthNoPriv 🔻                                                                                                    |
| 5            | [                                                                                              |                                                                                                    | MD5 🔻                                                                                                    |                                                                                                    | DES 💌                                                                                                    | noAuthNoPriv 🔻                                                                                                    |
| 6            | (                                                                                              |                                                                                                    | MD5 🔻                                                                                                    |                                                                                                    | DES 🔻                                                                                                    | noAuthNoPriv 🔻                                                                                                    |
| 7            | [                                                                                              |                                                                                                    | MD5 🔻                                                                                                    |                                                                                                    | DES 💌                                                                                                    | noAuthNoPriv 🔻                                                                                                    |
| 8            |                                                                                                |                                                                                                    | MD5 🔻                                                                                                    |                                                                                                    | DES 🔻                                                                                                    | noAuthNoPriv 🔻                                                                                                    |
|              |                                                                                                |                                                                                                    | Apply                                                                                                    |                                                                                                    |                                                                                                    |                                                                                                    |
|              |                                                                                                |                                                                                                    |                                                                                                    |                                                                                                    |                                                                                                    |                                                                                                    |
|              |                                                                                                |                                                                                                    |                                                                                                    |                                                                                                    |                                                                                                    |                                                                                                    |
|              |                                                                                                |                                                                                                    |                                                                                                    |                                                                                                    |                                                                                                    |                                                                                                    |
|              |                                                                                                |                                                                                                    |                                                                                                    |                                                                                                    |                                                                                                    |                                                                                                    |
|              |                                                                                                |                                                                                                    |                                                                                                    |                                                                                                    |                                                                                                    |                                                                                                    |
|              |                                                                                                |                                                                                                    |                                                                                                    |                                                                                                    |                                                                                                    |                                                                                                    |
|              | SINN<br>Read Comm<br>Write Comm<br>Write Comm<br>Index<br>1<br>2<br>3<br>4<br>5<br>6<br>7<br>8 | Advance       Advance       SNMP v1/v2c       Read Community       Write Community       O     SNMP v3 USM Table       Index     User Name       1 | Advance            • SNMP v1/v2c          Read Community         Write Community         Write Community            • SNMP v3 USM Table          Index       User Name         4         5         6         7         8 | Advance     SNMP <ul> <li>SNMP v1/v2c</li> <li>Read Community</li> <li>Write Community</li> <li>SNMP v3 USM Table</li> <li>Index</li> <li>User Name</li> <li>Auth-Protocol Password</li> <li>Auth-Protocol Password</li> <li>MD5 •</li> </ul> <li>MD5 •</li> <li>MD5 •</li> <li>MD5 •</li> <li>MD5 •</li> <li>MD5 •</li> <li>MD5 •</li> <li>MD5 •</li> <li>MD5 •</li> <li>MD5 •</li> <li>MD5 •</li> <li>MD5 •</li> <li>MD5 •</li> <li>MD5 •</li> | Advance     SNMP       Advance     SNMP            SIMP v1/v2c           Read Community        Write Community          ······             SNMP v3 USM Table           Index         User Name         Auth-Protocol Password         Auth-Protocol Password         Auth-Protocol | Advance     SNMP     Fireward       Advance     SNMP     Fireward       Image: Style particular     Style particular     Style particular       Write Community     Image: Style particular     Style particular       Image: Style particular     Auth-Protocol Password     Auth-Protocol Password       Image: Style particular     Auth-Protocol Password     Auth-Protocol Password       Image: Style particular     Image: Style particular     Image: Style particular       Image: Style particular     Auth-Protocol Password     Auth-Protocol Password       Image: Style particular     Image: Style particular     Image: Style particular       Image: Style particular     Auth-Protocol Password     Auth-Protocol Password       Image: Style particular     Image: Style particular     Image: Style particular       Image: Style particular     Auth-Protocol Password     Auth-Protocol Password       Image: Style particular     Image: Style particular     Image: Style particular       Image: Style particular     Auth-Protocol Password     Auth-Protocol Password       Image: Style particular     Image: Style particular     Image: Style particular       Image: Style particular     Image: Style particular     Image: Style particular       Image: Style particular     Image: Style particular     Image: Style particular       Image: Style particular |

#### SNMP v1/v2c

| Item            | Description                                                                           |
|-----------------|---------------------------------------------------------------------------------------|
| Read Community  | The string used to read the values of the SNMP protocol. Default: "public"            |
| Write Community | The string used to read and write the values of the SNMP protocol. Default: "private" |

#### SNMP v3 USM Table

| Item                   | Description                                                                     |
|------------------------|---------------------------------------------------------------------------------|
| User Name              | This field allows you to set the username for accessing the CS102 via SNMP v3.  |
| Auth-Protocol Password | This field allows to set the authentication password of the associated user.    |
| Auth Protocol          | This field allows to set the authentication protocol: "HMAC-MD5" or "HMAC-SHA". |
| Priv-Protocol Password | This field allows to set the privacy password of the associated user.           |
| Priv-Protocol          | This field allows to set the privacy protocol: "DES" or "AES".                  |
| Security Level         | This field allows to set the access type for the user.                          |
|                        | The available options are:                                                      |
|                        | noAuthNoPriv: no authentication and no privacy passwords                        |
|                        | authNoPriv: authentication password but no privacy password                     |
|                        | authPriv: no authentication password but with privacy password                  |

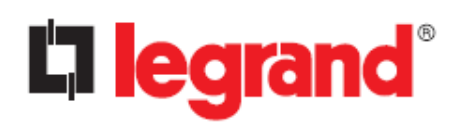

#### **Firewall**

#### This page allows the administrator to set accessible IP list.

| Advance<br>Firewall |                                 | SNMP                                              | Fir                  | rewall                                                              |
|---------------------|---------------------------------|---------------------------------------------------|----------------------|---------------------------------------------------------------------|
| Firewall  Index     | I                               |                                                   |                      |                                                                     |
| Firewall            |                                 |                                                   |                      |                                                                     |
| Index               | 10                              |                                                   |                      |                                                                     |
| 4                   | IP a                            | address                                           | Prefix Length        | Action                                                              |
| 1                   |                                 |                                                   | 0                    | Accept V                                                            |
| 2                   |                                 |                                                   | 0                    | Accept -                                                            |
| 3                   |                                 |                                                   | 0                    | Accept 🔻                                                            |
| 4                   |                                 |                                                   | 0                    | Accept 🔻                                                            |
| 5                   |                                 |                                                   | 0                    | Accept 🔻                                                            |
| 6                   |                                 |                                                   | 0                    | Accept 🔻                                                            |
| 7                   |                                 |                                                   | 0                    | Accept 💌                                                            |
| 8                   |                                 |                                                   | 0                    | Accept 🔻                                                            |
|                     |                                 | Apply                                             |                      |                                                                     |
|                     | 2<br>3<br>4<br>5<br>6<br>7<br>8 | 2 [<br>3 [<br>4 [<br>5 [<br>6 [<br>7 [<br>8 [<br> | 2 3 4 5 6 7 8  Apply | 2 3 3 4 0 0 4 0 0 5 0 0 0 6 7 0 0 8 0 0 0 0 0 0 0 0 0 0 0 0 0 0 0 0 |

| Item          | Description                                                                   |
|---------------|-------------------------------------------------------------------------------|
| IP Address    | This field allows to set the IPv4/IPv6 address.                               |
|               | Only "dotted decimal notation" (i.e., 192.168.60.229) or "hexadecimal" (i.e., |
|               | 2001:1234:100:f101:2e0:d8ff:feff:b522) formats are accepted.                  |
| Prefix Length | This field allows to set the Prefix Length and only accept an integer between |
|               | 0-32 (IPv4) or 0-128 (IPv6).                                                  |
| Action        | Accept: the specified IP address (or IP segment) can access the CS102.        |
|               | Reject: the specified IP address (or IP segment) cannot access the CS102.     |

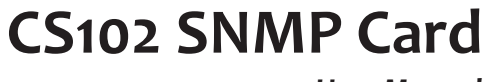

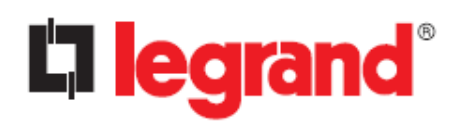

#### 4.4.3. WakeOnLAN

The Wake On LAN ("WOL") feature can turn on a PC or compatible device, via its MAC address. After the clients shut down due to UPS shutdown events and after the shutdown events return to normal, the WOL packet will be sent to the client to restart the PC.

Up to 24 client MAC addresses can be set.

| System Status        | Network >  | WakeOn      | ILAN              |            |             |      |       |                   |            |             |
|----------------------|------------|-------------|-------------------|------------|-------------|------|-------|-------------------|------------|-------------|
| UPS Management       | WOL Table  |             |                   |            |             |      |       |                   |            |             |
| General Settings     |            |             |                   |            |             | _    |       |                   |            | _           |
| A Network            | <b>O</b> S | etting      |                   |            |             |      |       |                   |            |             |
| Network settings     | Repeati    | ng Times    |                   |            |             |      |       |                   |            |             |
| Protocols            | Interval   | Timer (Sec) | 1                 |            |             | [ 1  |       |                   |            |             |
| WakeOnLAN            | <b>O</b> V | VOL Tabl    | e                 |            |             |      |       |                   |            |             |
| WIFI setting         | Test       | Index       | MAC Address       | Control    | Description | Test | Index | MAC Address       | Control    | Description |
| • Event Notification |            | 1           | 00:00:00:00:00:00 | Disabled 🔻 |             |      | 13    | 00:00:00:00:00    | Disabled 🔻 |             |
| Extornal Links       |            | 2           | 00:00:00:00:00:00 | Disabled 🔻 |             |      | 14    | 00:00:00:00:00:00 | Disabled 🔻 |             |
| External LINKS       |            | 3           | 00:00:00:00:00:00 | Disabled 🔻 |             |      | 15    | 00:00:00:00:00:00 | Disabled 🔻 |             |
|                      |            | 4           | 00:00:00:00:00:00 | Disabled 🔻 |             |      | 16    | 00:00:00:00:00:00 | Disabled 🔻 |             |
|                      |            | 5           | 00:00:00:00:00:00 | Disabled 🔻 |             |      | 17    | 00:00:00:00:00    | Disabled 💌 |             |
|                      |            | 6           | 00:00:00:00:00:00 | Disabled 🔻 |             |      | 18    | 00:00:00:00:00:00 | Disabled 🔻 |             |
|                      |            | 7           | 00:00:00:00:00:00 | Disabled 💌 |             |      | 19    | 00:00:00:00:00    | Disabled 💌 |             |
|                      |            | 8           | 00:00:00:00:00:00 | Disabled 🔻 |             |      | 20    | 00:00:00:00:00:00 | Disabled 🔻 |             |
|                      |            | 9           | 00:00:00:00:00:00 | Disabled 🔻 |             |      | 21    | 00:00:00:00:00:00 | Disabled 🔻 |             |
|                      |            | 10          | 00:00:00:00:00:00 | Disabled 🔻 |             |      | 22    | 00:00:00:00:00:00 | Disabled 🔻 |             |
|                      |            | 11          | 00:00:00:00:00:00 | Disabled 🔻 |             |      | 23    | 00:00:00:00:00:00 | Disabled 🔻 |             |
|                      |            | 12          | 00:00:00:00:00:00 | Disabled 🔻 |             |      | 24    | 00:00:00:00:00:00 | Disabled 🔻 |             |

#### Setting

| Item                   | Description                                                                                                    |
|------------------------|----------------------------------------------------------------------------------------------------|
| <b>Repeating Times</b> | The repeat times of sending WOL packet to client. Range: 1~99.                                                    |
| Interval Timer         | The time interval (in seconds) between two actions of sending the WOL packet to the client. Range: 1~999 seconds. |

#### WOL Table

| Item        | Description                                                                         |
|-------------|-------------------------------------------------------------------------------------|
| Test        | If this option is selected, the WOL packet will send to client to start up PC after |
|             | pressing the "WOL Test " button.                                                    |
| MAC Address | Enter the MAC address of the device you want to boot using a WOL packet.            |
| Control     | Enable, or disable, the WOL function.                                               |
| Description | User description. The maximum length of the string is 31 characters.                |

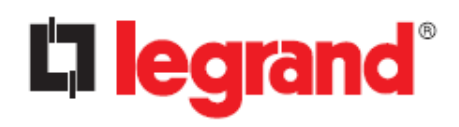

### 4.4.4. Wi-Fi setting

This page allows you to connect the CS102 to a Wi-Fi network.

**Note:** The Wi-Fi dongle, if included in the package, must be plugged into the USB port of the CS102 before starting setup.

| System Status      | Network > WIFI setting |              |       |                  |            |   |
|--------------------|------------------------|--------------|-------|------------------|------------|---|
| UPS Management     | WIFI settir            | ng           |       |                  |            |   |
| General Settings   |                        |              | _     |                  |            |   |
| A Network          | Wireless Status        | D:           |       | Manual Setting   |            |   |
| Network settings   | LD Address             | Disconnected |       | Wireless Control | Disabled 🔻 |   |
| Protocols          | Subnet Mask            | 0.0.0.0      |       | SSID             |            |   |
| WakeOnLAN          | Gateway Address        | 0.0.0.0      |       | Fassword         | Ners       |   |
| WIFI setting       | MAC Address            |              |       | Encryption       | None V     |   |
| Event Notification |                        |              |       | Security         | inone .    | - |
| External Links     |                        |              | Apply | Reconnect        |            |   |
|                    |                        |              |       |                  |            |   |
|                    |                        |              |       |                  |            |   |
|                    |                        |              |       |                  |            |   |
|                    |                        |              |       |                  |            |   |
|                    |                        |              |       |                  |            |   |
|                    |                        |              |       |                  |            |   |
|                    |                        |              |       |                  |            |   |
|                    |                        |              |       |                  |            |   |
|                    |                        |              |       |                  |            |   |
|                    |                        |              |       |                  |            |   |
|                    |                        |              |       |                  |            |   |
|                    |                        |              |       |                  |            |   |
|                    |                        |              |       |                  |            |   |
|                    |                        |              |       |                  |            |   |
|                    |                        |              |       |                  |            |   |
|                    |                        |              |       |                  |            |   |
|                    |                        |              |       |                  |            |   |
|                    |                        |              |       |                  |            |   |
|                    |                        |              |       |                  |            |   |
|                    |                        |              |       |                  |            |   |
|                    |                        |              |       |                  |            |   |
|                    |                        |              |       |                  |            |   |

#### Wireless Status

| ltem                     | Description                                      |
|--------------------------|--------------------------------------------------|
| <b>Connection Status</b> | View the status of the WI-FI connection          |
| IP Address               | The IP address of the CS102 in the Wi-Fi network |
| Subnet Mask              | The subnet of the CS102 in the Wi-Fi network     |
| Gateway Address          | The gateway IP address of the Wi-Fi network      |
| MAC Address              | The MAC address of the CS102 Wi-Fi dongle        |

### **Manual Setting**

Ask your IT manager about how to set up your Wi-Fi network.

| Item             | Description                                      |
|------------------|--------------------------------------------------|
| Wireless Control | It enables, or disables, the Wi-Fi connection.   |
| SSID             | The name of the Wi-Fi network                    |
| Password         | The password associated to the Wi-Fi network     |
| Encryption       | The encryption method used by the Wi-Fi network. |
|                  | Available options: None, WPA-PSK, WPA2-PSK       |
| Security         | The security method used by the Wi-Fi network.   |
|                  | Available options: None, TKIP, AES, TKIP + AES   |

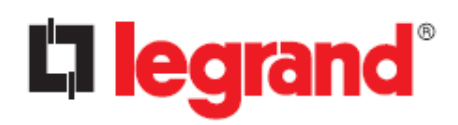

# 4.5. Event Notification

| PS Management     | Email Notifica                    | tion   | SNMP Trap Receiver | n Receivers |               |               |  |  |  |
|-------------------|-----------------------------------|--------|--------------------|-------------|---------------|---------------|--|--|--|
| eneral Settings   |                                   |        |                    |             |               |               |  |  |  |
| letwork           | Email Notification                |        |                    |             |               |               |  |  |  |
| cont Netification | Mail Server                       |        |                    |             |               |               |  |  |  |
| ent Notification  | User Account                      |        |                    |             |               |               |  |  |  |
| imail/Trap        | User Password                     |        |                    |             |               |               |  |  |  |
| External Links    | Sender Email Address              |        |                    |             |               |               |  |  |  |
|                   | Mail Subject Prefix               |        |                    |             |               |               |  |  |  |
|                   | DNS Address                       |        |                    |             | 0.0.0.0       |               |  |  |  |
|                   | Mail Daily Status Report At (hh:r | mm)    |                    | 00:00       |               |               |  |  |  |
|                   | Mail support TLS                  |        | Disable            | Disabled 🔻  |               |               |  |  |  |
|                   | Receivers Table                   |        |                    |             |               |               |  |  |  |
|                   | Index Mail Ad                     | ccount | Description        | Mail Type   | Event Filter  | Event Level   |  |  |  |
|                   | 1                                 |        |                    | None 💌      | By Severity 💌 | Information 💌 |  |  |  |
|                   | 2                                 |        |                    | None 🔻      | By Severity 🔻 | Information 🔻 |  |  |  |
|                   | 3                                 |        |                    | None 🔻      | By Severity 🔻 | Information 💌 |  |  |  |
|                   | 4                                 |        |                    | None 🔻      | By Severity 🔻 | Information 🔻 |  |  |  |
|                   | 5                                 |        |                    | None 🔻      | By Severity 🔻 | Information 🔻 |  |  |  |
|                   | 6                                 |        |                    | None        | Ry Cavarity - |               |  |  |  |

#### **Email Notification**

#### **Manual Setting**

| Item                 | Description                                                                                                    |
|----------------------|----------------------------------------------------------------------------------------------------|
| Mail Server          | The IP address (or hostname) of an SMTP mail server that will be used<br>to send email messages. If you enter a hostname, you must also enter<br>the DNS address ("DNS Address" field); if instead you enter an IP<br>address, the DNS Address field will be automatically populated based<br>on the IP address you entered. |
| User Account         | The user account of the mail server that will be used to login mail server to forward mails.                                                                                                    |
| User Password        | The password of the user account.                                                                                                    |
| Sender Email Address | The email address used to send emails.                                                                                                    |
| Mail subject Prexix  | The prefix of the string in the email subject (usually used to identify the device sending the email)                                                                                                    |
| DNS Address          | The IP address of the DNS server if you entered a hostname for the mail server. If not specified, this field will contain "o.o.o.o".                                                                                                    |
| Mail Daily Status    | If you want the CS102 to send an email (see "Receivers table> Mail                                                                                                    |
| Report               | type") containing a daily report of the UPS status, enter the time of                                                                                                    |
|                      | day (in 24-hour format).                                                                                                    |
| Mail support TLS     | Enable/disable TLS support for sending emails.                                                                                                    |

CS102 SNMP Card

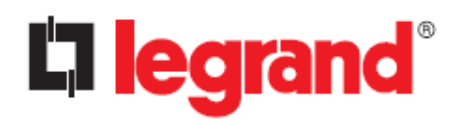

User Manual

#### **Receivers Table**

A maximum of 8 receivers can be registered.

| Item         | Description                                                                                                    |
|--------------|----------------------------------------------------------------------------------------------------|
| Mail Account | The email address of the person you want the CS102 to send mail to.                                                                                                    |
| Description  | The description (for reference only) for the configured mail account.                                                                                                    |
| Mail Type    | <ul> <li>Allows you to select the type of email to send to a specific email account.</li> <li><u>None</u>: no emails are sent to the recipient (default).</li> <li><u>Events</u>: the recipient receives short messages related to the events.</li> <li><u>Daily Status</u>: the recipient receives an email that contains three file attachments: History Log, Event Log, UPS Event &amp; Agent Event. All files are in ".csv" format, viewable with Microsoft Excel or similar software.</li> <li>Events / Status: combine the options "Events" and "Daily Status".</li> </ul> |
| Event Filter | Allows you to select how to filter the sending of emails when "Events" or "Events / Status" option is selected in the "Mail Type" field. The available options are: "By Severity" and "By Event".                                                                                                    |
| Event Level  | <ul> <li>Event Filter = Severity: this filter is based on the SNMP-based traps (events) and allows selection of Information, Warning or Severe level. Refer to the SNMP MIB documentation for more information.</li> <li>Event Filter = Event: click "Select Event" button to select for which events emails should be sent.</li> </ul>                                                                                                    |

#### **SNMP Trap Receivers**

This page lists the recipients of SNMP trap messages (for SNMP network management systems).

| System Status                          | Event Notif | ication > Email/Trap | )                |           |             |               |               |             |
|----------------------------------------|-------------|----------------------|------------------|-----------|-------------|---------------|---------------|-------------|
| UPS Management                         |             | Email Notificati     | ion              | SNMP Tra  | p Receivers |               |               |             |
| General Settings                       |             |                      |                  |           |             |               |               | _           |
| ▶ Network                              |             | NMP Trap Receiver    | rs               |           | Tanking     | 5             | E a charach   | D           |
| <ul> <li>Event Notification</li> </ul> | Index<br>1  | NMS IP address       | Community string | None      |             | By Severity   | Event Level   | Description |
| Email/Trap                             | 2           |                      |                  | None -    | v1 -        | By Severity - |               |             |
| · External Links                       | 3           |                      |                  | None 🔻    | v1 🔻        | By Severity 🔻 | Information 🔻 |             |
|                                        | 4           |                      |                  | None 🔻    | v1 🔻        | By Severity 🔻 | Information 🔻 |             |
|                                        | 5           |                      |                  | None 🔻    |             | By Severity 🔻 | Information 💌 |             |
|                                        | 6           |                      |                  | None 🔻    | v1 🔻        | By Severity 🔻 | Information 🔻 |             |
|                                        | 7           |                      |                  | None 🔻    | v1 🔻        | By Severity 🔻 | Information 🔻 |             |
|                                        | 8           |                      |                  | None 🔻    | v1 🔻        | By Severity 🔻 | Information 🔻 |             |
|                                        |             |                      |                  | Send Test | Apply       |               |               |             |
|                                        |             |                      |                  |           |             |               |               |             |
|                                        |             |                      |                  |           |             |               |               |             |

# CS102 SNMP Card

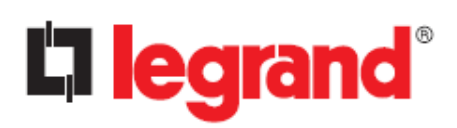

User Manual

| Item             | Description                                                                                           |  |  |  |
|------------------|----------------------------------------------------------------------------------------------------|--|--|--|
| NMS IP Address   | The IP Address, in dotted format, of the NMS station to which the trap                                |  |  |  |
|                  | should be sent.                                                                                       |  |  |  |
| Community String | The community string of the trap PDU to be sent. The maximum length of                                |  |  |  |
|                  | the string is 19 characters.                                                                          |  |  |  |
| Trap Type        | Types of the traps to send:                                                                           |  |  |  |
|                  | ■ <u>None</u> : traps are not sent.                                                                   |  |  |  |
|                  | ■ <u>RFC1628 Trap</u> : traps are sent according to the specifications described                      |  |  |  |
|                  | in the RFC1628 MIB file.                                                                              |  |  |  |
|                  | ■ <u>CS102 Trap</u> : traps are sent according to the RFC1628 MIB file                                |  |  |  |
|                  | specification plus CS102 private extensions.                                                          |  |  |  |
| Trap Version     | It allows to select the SNMP trap version. If you select the v3 version, you                          |  |  |  |
|                  | need to set the authorization information in the SNMP v3 USM table                                    |  |  |  |
|                  | ([Network] $\rightarrow$ [Protocols] $\rightarrow$ [SNMP] $\rightarrow$ [SNMP v3 USM table]), and the |  |  |  |
|                  | username specified in this table must be the same to the one where the                                |  |  |  |
|                  | SNMP trap receiver community string is set.                                                           |  |  |  |
| Event Filter     | Allows you to select how to filter the sending of SNMP traps.                                         |  |  |  |
|                  | The available options are "By Severity" and "By Event".                                               |  |  |  |
| Event Level      | Event Filter = By Severity: set the level of the trap to be received (refer                           |  |  |  |
|                  | to the SNMP MIB documentation for more information).                                                  |  |  |  |
|                  | <ul> <li>Information: all traps are sent.</li> </ul>                                                  |  |  |  |
|                  | <ul> <li>Warning: a trap is sent that needs to be noticed and can be</li> </ul>                       |  |  |  |
|                  | dangerous.                                                                                            |  |  |  |
|                  | <ul> <li>Severe: Significant traps (such as UPS failure or low battery) are sent</li> </ul>           |  |  |  |
|                  | that can cause immediate UPS shutdown.                                                                |  |  |  |
|                  | Event Filter = By Event: click "Select Event" button to select for which                              |  |  |  |
|                  | events the trap message should be sent.                                                               |  |  |  |
| Description      | Customer descriptive string.                                                                          |  |  |  |

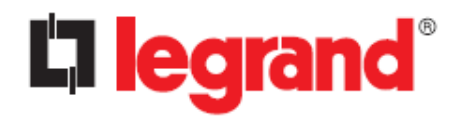

User Manual

# Chapter 5 - Configuring the CS102 via SSH

The SSH protocol allows you to access the configuration of the CS102 without using the web interface. For security reasons, the SSH protocol is disabled by default; you can enable it here:  $[Network] \rightarrow [Protocols] \rightarrow [SSH Connection]$ 

### 5.1. Login

Use SSH software (like "PuTTY") to connect to the CS102. When the following message appears on the screen, enter your username and password:

```
Login as : admin
admin@192.168.53.23's password: *****
```

The CS102 Configuration Utility main menu will then be displayed.

## 5.2. CS102 setup

From the main menu, digit "1" to enter the **SNMP/WEB Card Settings** page:

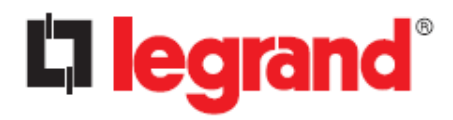

#### 5.2.1. IP Address, Gateway, Network Mask and Date/Time

1. Select "1" to enter the **IP, Time and System Group** page.

| CS102 Configuration Utility   |
|-------------------------------|
| UPS Model : Keor SPE          |
|                               |
| 1. IP, Time and System Group  |
| 2. Network Control Group      |
| 3. Account Control Group      |
| 4. Email Group                |
| 5. SNMP Group                 |
| 0. Back to Main Menu          |
| Please Enter Your Choice => 1 |

2. Depending on your network type, select "1" to enter the **IPv4 Group** page or "2" to enter the **IPv6 Group** page:

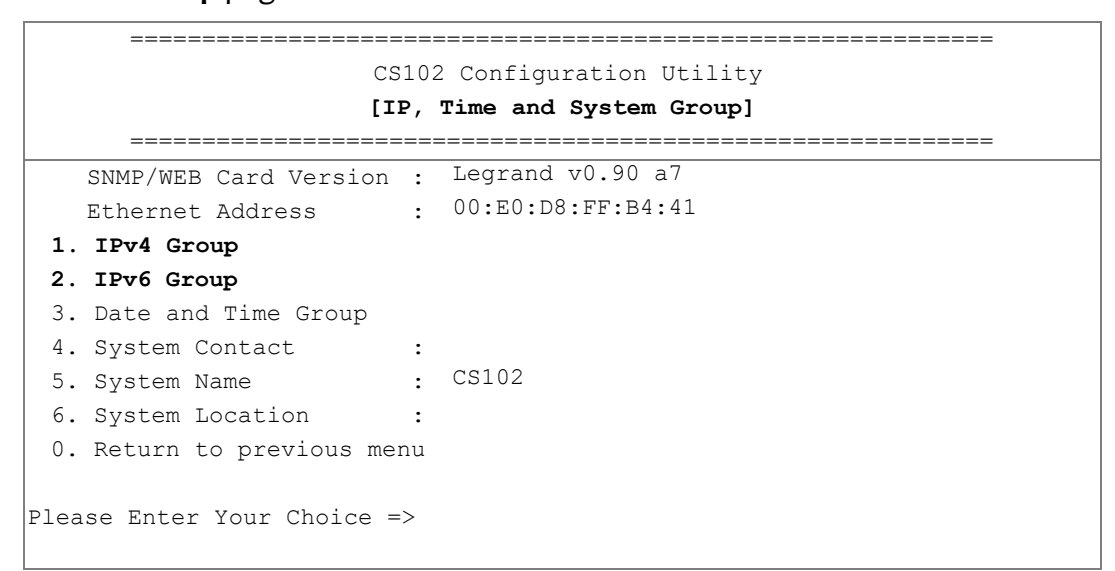

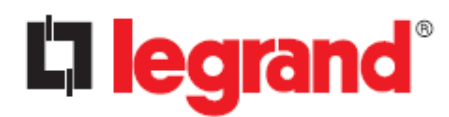

#### 3. Enter the related IPv4 or IPv6 setting as shown below.

| IP, Time and System Group<br>[ <b>IPv4 Group</b> ] |                 |  |  |  |
|----------------------------------------------------|-----------------|--|--|--|
|                                                    |                 |  |  |  |
| 1. IP Address                                      | : 10.1.6.118    |  |  |  |
| 2. Gateway Address                                 | : 10.1.1.254    |  |  |  |
| 3. Network Subnet                                  | : 255.255.255.0 |  |  |  |
| 0. Return to previous menu                         |                 |  |  |  |
| Please Enter Your Choice => 0                      |                 |  |  |  |

or

|                          | IP, Time and System Group                  |
|--------------------------|--------------------------------------------|
|                          | [IPv6 Group]                               |
|                          |                                            |
| 1. IP v6 Address         | : 2001:1234:100:f101:2e0:d8ff:feff:b406/64 |
| 0. Return to previous r  | nenu                                       |
|                          |                                            |
| Please Enter Your Choice | => 0                                       |
|                          |                                            |

After completing these settings, press "o" to return to the previous menu.

4. Select "3" to enter the **Date and Time Group** page:

| IP, Time and System Group<br>[Date and Time Group] |              |  |  |  |
|----------------------------------------------------|--------------|--|--|--|
| 1. System Date (dd/mm/yyyy)                        | : 23/12/2022 |  |  |  |
| 2. System Time (hh:mm:ss)                          | : 15:03:15   |  |  |  |
| 3. NTP Server                                      | :            |  |  |  |
| 4. NTP Time Zone                                   | : 28         |  |  |  |
| 5. Daylight Saving Time Control                    | : Disabled   |  |  |  |
| 0. Return to previous menu                         |              |  |  |  |
| Please Enter Your Choice =>                        |              |  |  |  |

After completing these settings, press "o" to return to the previous menu, then press again "o" to return to the main configuration menu.

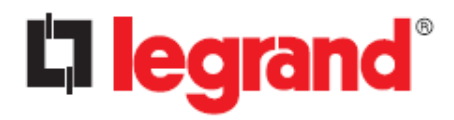

#### 5.2.2. Network Control Group setting

From the main configuration menu, press "2" to enabled/disabled the network protocols:

| CS102 Configuration Utility<br>UPS Model : Keor SPE |
|-----------------------------------------------------|
|                                                     |
| 1. IP, Time and System Group                        |
| 2. Network Control Group                            |
| 3. Account Control Group                            |
| 4. Email Group                                      |
| 5. SNMP Group                                       |
| 0. Back to Main Menu                                |
| Please Enter Your Choice => 2                       |

1. Select "6~9" to enter the related network control pages.

| CS102                       | Configuration Utility |
|-----------------------------|-----------------------|
|                             |                       |
| 1. BOOTP/DHCP Control       | : Disabled            |
| 2. Upgrade Control          | : Enabled             |
| 3. Ping Echo Control        | : Disabled            |
| 4. UPnP Control             | : Disabled            |
| 5. HTTP Security            | : Enabled             |
| 6. HTTP Control Group       |                       |
| 7. SNMP Control Group       |                       |
| 8. SMTP Control Group       |                       |
| 9. SSH Control Group        |                       |
| 0. Return to previous men   | u                     |
| Please Enter Your Choice => |                       |

2. Enter the related HTTP setting as shown below.

| 1                        | eeeeeeeeeeeeeeeeeeeeeeeeeeeeeeeeeeeeee |
|--------------------------|----------------------------------------|
|                          |                                        |
| 1. HTTP Control          | : Enabled                              |
| 2. HTTP Port             | : 80                                   |
| 0. Return to previous    | nenu                                   |
| Please Enter Your Choice | =>                                     |

After completing these settings, press "o" to return to the previous menu.

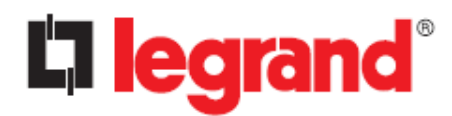

3. Enter the related SNMP setting as shown below.

|      | Network Cont                | ==<br>tro | DI Group |
|------|-----------------------------|-----------|----------|
|      | [SNMP Contr                 | ol        | Group]   |
|      |                             | ==        |          |
| 1.   | SNMP Control                | :         | Enabled  |
| 2.   | SNMP Port                   | :         | 161      |
| 3.   | On Battery Trap Repeat Time | :         | 1        |
| 0.   | Return to previous menu     |           |          |
| Plea | se Enter Your Choice =>     |           |          |

After completing these settings, press "o" to return to the previous menu.

4. Enter the related SMTP setting as shown below.

|      |                       | Networ<br>[ <b>SMTP</b> | ck Control Group<br>Control Group] |
|------|-----------------------|-------------------------|------------------------------------|
| 1.   | SMTP Control          | :                       | Enabled                            |
| 2.   | SMTP Port             | :                       | 25                                 |
| 0.   | Return to previous    | menu                    |                                    |
| Plea | ase Enter Your Choice | e =>                    |                                    |

After completing these settings, press "o" to return to the previous menu.

5. Enter the related SSH setting as shown below.

| Network Control Group [SSH Control Group] |                      |      |          |
|-------------------------------------------|----------------------|------|----------|
| 1.                                        | SSH Control          | :    | Disabled |
| 2.                                        | SSH Port             | :    | 22       |
| 0. Return to previous menu                |                      |      |          |
| Plea                                      | ase Enter Your Choic | e => |          |

After completing these settings, press "o" to return to the previous menu, then press "o" again to return to the main configuration menu.

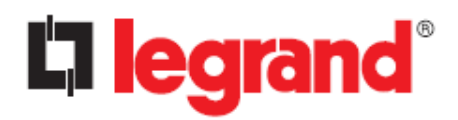

# 5.2.3. Account Control Group Setting

From the main configuration menu, press "3" to modify the related account control identification information.

| CS102 Configuration Utility   |
|-------------------------------|
| UPS Model : Keor SPE          |
|                               |
| 1. IP, Time and System Group  |
| 2. Network Control Group      |
| 3. Account Control Group      |
| 4. Email Group                |
| 5. SNMP Group                 |
| 0. Back to Main Menu          |
|                               |
| Please Enter Your Choice => 3 |
|                               |

1. Select "1~3" to enter the related account control pages.

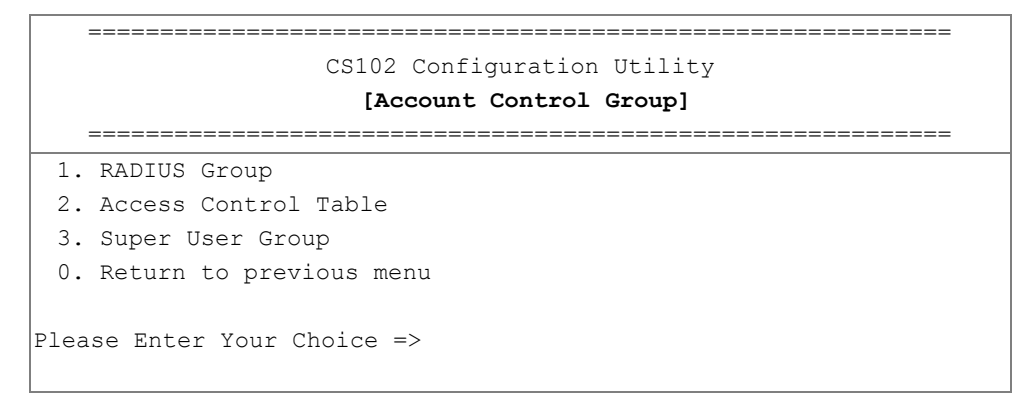

2. Press "1" to enter the related RADIUS settings:

| Account Control Group |         |               |      |      |  |  |  |
|-----------------------|---------|---------------|------|------|--|--|--|
| [RADIUS Group]        |         |               |      |      |  |  |  |
|                       | ======= |               |      |      |  |  |  |
| 1.                    | RADIUS  | Port          | :    | 1812 |  |  |  |
| 2.                    | RADIUS  | Server Setti  | ngs  |      |  |  |  |
| З.                    | Packet  | Timeout       | :    | 1    |  |  |  |
| 4.                    | Packet  | Retry         | :    | 3    |  |  |  |
| Ο.                    | Return  | to previous   | menu |      |  |  |  |
|                       |         |               |      |      |  |  |  |
| Plea                  | se Ente | r Your Choice | ∋ => |      |  |  |  |
|                       |         |               |      |      |  |  |  |

After completing these settings, press "o" to return to the previous menu.

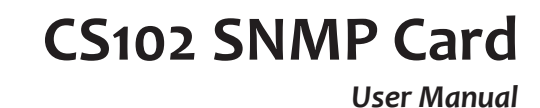

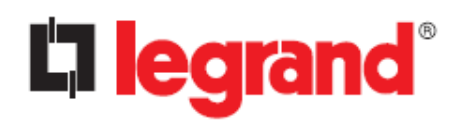

#### 3. Press "2" to enter the related access control setting as shown below.

|                        | Account Control Group      |               |  |  |  |  |  |  |
|------------------------|----------------------------|---------------|--|--|--|--|--|--|
| [Access Control Table] |                            |               |  |  |  |  |  |  |
| User Name              | User Passwo                | rd User Level |  |  |  |  |  |  |
|                        |                            |               |  |  |  |  |  |  |
| [1]                    | *                          | Disabled      |  |  |  |  |  |  |
| [2]                    | *                          | Disabled      |  |  |  |  |  |  |
| [3]                    | *                          | Disabled      |  |  |  |  |  |  |
| [4]                    | *                          | Disabled      |  |  |  |  |  |  |
| [5]                    | *                          | Disabled      |  |  |  |  |  |  |
| [6]                    | *                          | Disabled      |  |  |  |  |  |  |
| [7]                    | *                          | Disabled      |  |  |  |  |  |  |
| [8]                    | *                          | Disabled      |  |  |  |  |  |  |
| Command :              |                            |               |  |  |  |  |  |  |
| 1. Display on          | e entry                    |               |  |  |  |  |  |  |
| 2. Modify one          | entry                      |               |  |  |  |  |  |  |
| 0. Return to           | 0. Return to previous menu |               |  |  |  |  |  |  |
| Please Enter Yo        | our Choice =>              |               |  |  |  |  |  |  |

After completing these settings, press "o" to return to the previous menu.

4. Press "3" to enter the related super user setting as shown below.

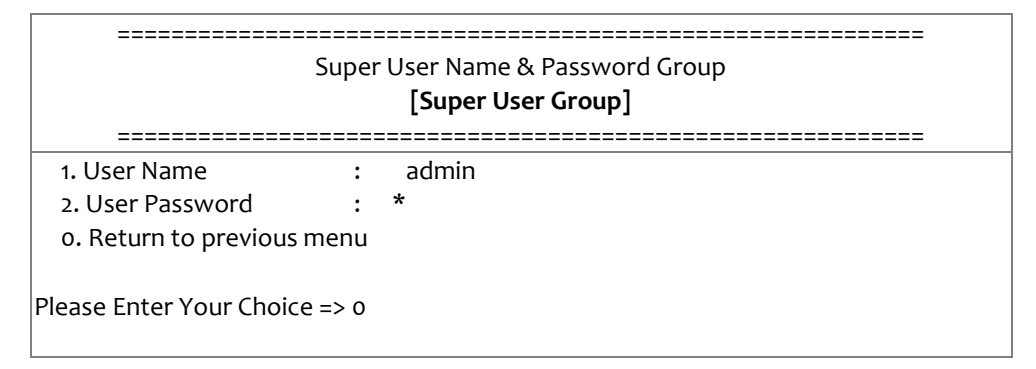

After completing these settings, press "o" to return to the previous menu, then press "o" again to return to the main configuration menu.

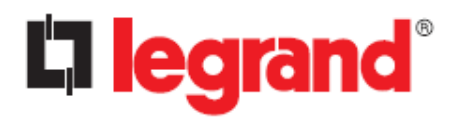

### 5.2.4. Email Group Setting

From the main configuration menu, press "4" to modify the Email configuration.

| CS102 Configuration Utility   |
|-------------------------------|
| UPS Model : Keor SPE          |
|                               |
| 1. IP, Time and System Group  |
| 2. Network Control Group      |
| 3. Account Control Group      |
| 4. Email Group                |
| 5. SNMP Group                 |
| 0. Back to Main Menu          |
|                               |
| Please Enter Your Choice => 4 |
|                               |

#### 1. Enter the related Email settings:

| CS102 Configuration Utility    |                 |  |  |  |  |  |  |  |
|--------------------------------|-----------------|--|--|--|--|--|--|--|
| [Email Group]                  |                 |  |  |  |  |  |  |  |
|                                |                 |  |  |  |  |  |  |  |
| 1. Mail Server                 | :               |  |  |  |  |  |  |  |
| 2. User Account                | :               |  |  |  |  |  |  |  |
| 3. User Password               | : *             |  |  |  |  |  |  |  |
| 4. Sender Email Address        | :               |  |  |  |  |  |  |  |
| 5. Mail Subject Prefix         | :               |  |  |  |  |  |  |  |
| 6. DNS IP Address              | : 0.0.0.0       |  |  |  |  |  |  |  |
| 7. Mail Daily Status Report At | (hh:mm) : 00:00 |  |  |  |  |  |  |  |
| 8. Mail support TLS            | : Disabled      |  |  |  |  |  |  |  |
| 9. Mail Receiver Table         |                 |  |  |  |  |  |  |  |
| 0. Return to previous menu     |                 |  |  |  |  |  |  |  |
| Please Enter Your Choice =>    |                 |  |  |  |  |  |  |  |

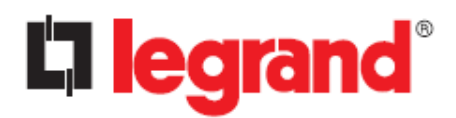

#### 2. Enter the related mail receiver setting as shown below.

|                          | Email Group                                    |      |             |  |  |  |  |  |
|--------------------------|------------------------------------------------|------|-------------|--|--|--|--|--|
| [Mail Receiver Table]    |                                                |      |             |  |  |  |  |  |
| Mail Account             | Mail Account Description Mail Type Event Lovel |      |             |  |  |  |  |  |
|                          |                                                |      |             |  |  |  |  |  |
| [1]                      |                                                | None | Information |  |  |  |  |  |
| [2]                      |                                                | None | Information |  |  |  |  |  |
| [3]                      |                                                | None | Information |  |  |  |  |  |
| [4]                      |                                                | None | Information |  |  |  |  |  |
| [5]                      |                                                | None | Information |  |  |  |  |  |
| [6]                      |                                                | None | Information |  |  |  |  |  |
| [7]                      |                                                | None | Information |  |  |  |  |  |
| [8]                      |                                                | None | Information |  |  |  |  |  |
|                          |                                                |      |             |  |  |  |  |  |
| Command :                |                                                |      |             |  |  |  |  |  |
| 1. Display one entry     |                                                |      |             |  |  |  |  |  |
| 2. Modify one entry      |                                                |      |             |  |  |  |  |  |
| 0. Return to previous    | menu                                           |      |             |  |  |  |  |  |
| Please Enter Your Choice | e =>                                           |      |             |  |  |  |  |  |

After completing these settings, press "o" to return to the previous menu, then press "o" again to return to the main configuration menu.

#### 5.2.5. SNMP Group Setting

From the main configuration menu, press "5" for the SNMP Group:

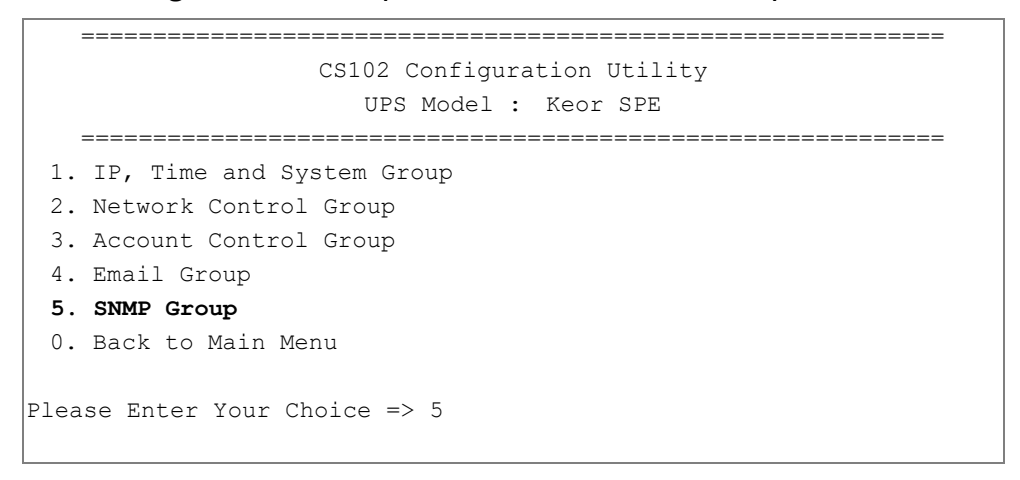

If you want to perform the "trap" function of the SNMP manager, the IP address of the PC must be added to the CS102 list.

Note: The Set Trap Receivers configuration is used only for SNMP Network Manager.

# CS102 SNMP Card

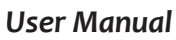

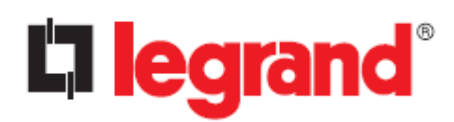

| CS102 Configuration Utility   |
|-------------------------------|
| [SNMP Group]                  |
|                               |
| 1. Trap Receiver Table        |
| 2. SNMPv3 USM Table           |
| 0. Return to previous menu    |
| Please Enter Your Choice => 1 |
|                               |

1. Enter the related Trap receiver setting as shown below.

|     | ====================================== |                |           |             |             |  |  |
|-----|----------------------------------------|----------------|-----------|-------------|-------------|--|--|
| ] ] | IP Address                             | Community/Name | Тгар Туре | Severity    | Description |  |  |
| [1] |                                        | *              | None      | Information |             |  |  |
| [2] |                                        | *              | None      | Information |             |  |  |
| [3] |                                        | *              | None      | Information |             |  |  |
| [4] |                                        | *              | None      | Information |             |  |  |
| [5] |                                        | *              | None      | Information |             |  |  |
| [6] |                                        | *              | None      | Information |             |  |  |
| [7] |                                        | *              | None      | Information |             |  |  |
| [8] |                                        | *              | None      | Information |             |  |  |
| Com | mand :                                 |                |           |             |             |  |  |
| 1.  | . Display one                          | e entry        |           |             |             |  |  |
| 2.  | . Modify one                           | entry          |           |             |             |  |  |
| 0.  | 0. Return to previous menu             |                |           |             |             |  |  |
| Ple | ase Enter Yo                           | ur Choice =>   |           |             |             |  |  |

After completing these settings, press "o" to return to the previous menu.

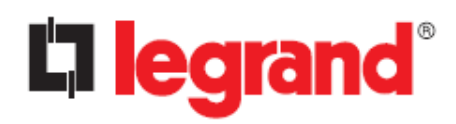

2. Press "2" to enter the related SNMPv3 USM setting. If you want to use a workstation with SNMP Manager or set up more restrictive access, you can add the IP address of the clients on the access control table for the access permissions.

|       | SNMP Group                    |               |       |               |         |              |  |  |
|-------|-------------------------------|---------------|-------|---------------|---------|--------------|--|--|
|       | [SNMPv3 USM Table]            |               |       |               |         |              |  |  |
|       |                               |               |       |               |         |              |  |  |
|       | User Name                     | Auth Password | Auth. | Priv Password | Privacy | Security     |  |  |
|       |                               |               |       |               |         |              |  |  |
| [[1]  |                               | *             | MD5   | *             | DES     | noAuthNoPriv |  |  |
| [2]   |                               | *             | MD5   | *             | DES     | noAuthNoPriv |  |  |
| [3]   |                               | *             | MD5   | *             | DES     | noAuthNoPriv |  |  |
| [4]   |                               | *             | MD5   | *             | DES     | noAuthNoPriv |  |  |
| [5]   |                               | *             | MD5   | *             | DES     | noAuthNoPriv |  |  |
| [6]   |                               | *             | MD5   | *             | DES     | noAuthNoPriv |  |  |
| [7]   |                               | *             | MD5   | *             | DES     | noAuthNoPriv |  |  |
| [8]   |                               | *             | MD5   | *             | DES     | noAuthNoPriv |  |  |
|       |                               |               |       |               |         |              |  |  |
| Comma | nd :                          |               |       |               |         |              |  |  |
| 1. 1  | Display one e                 | ntry          |       |               |         |              |  |  |
| 2.1   | Modify one en                 | try           |       |               |         |              |  |  |
| 0.1   | Return to pre                 | vious menu    |       |               |         |              |  |  |
|       |                               |               |       |               |         |              |  |  |
| Pleas | Please Enter Your Choice => 0 |               |       |               |         |              |  |  |
|       |                               |               |       |               |         |              |  |  |

After completing these settings, press "o" to return to the previous menu, then press "o" again to return to the main configuration menu.

#### 5.2.6. End of CS102 Console Configuration

After completing the configuration, press "o" to return to the main menu.

Then press "o" again to end the SSH connection. Reboot CS102 is not required, unless you press "4" to end the SSH connection and force a CS102 reboot.

| CS102 Configuration Utility<br>[CS102 Legrand v0.90 a7] |
|---------------------------------------------------------|
| 1. SNMP/WEB Card Settings                               |
| 2. Reset Account/Password to Default                    |
| 3. Reset Configuration to Default                       |
| 4. Restart SNMP/WEB Card                                |
| 0. Exit                                                 |
| Please Enter Your Choice =>                             |

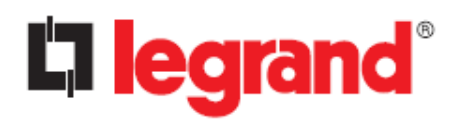

User Manual

# Chapter 6 - Managing CS102/UPS via SNMP

For security reasons, the SNMP protocol is disabled by default; you can enable it here:  $[Network] \rightarrow [Protocols] \rightarrow [SNMP Support]$ 

# 6.1. Setting SNMP parameters in CS102

If you intend to manage your CS102/UPS via SNMP NMS (Network Management Station), you may want to customize some of the SNMP settings (such as System Name, System Contact and System Location and so on). Check "Chapter 4  $\rightarrow$  General Settings  $\rightarrow$  System Configuration" for the details.

### 6.1.1. SNMP Access Control Setting

Because of the CS102 supports SNMP network protocol, you can use SNMP NMS to manage UPS through the network. The IP address of the server must be set up in the CS102 write access table to prevent unauthorized users from configuring CS102 via HTTP or SNMP protocols.

Note: If you do not enter the IP address of the server to the Access Control Table (via SSH) or the SNMP/HTTP Access Control (via Web Browser) in CS102, the SNMP NMS can only view the UPS status; it will not be able to perform any configuration on CS102/UPS.

#### 6.1.2. Set up SNMP Manager Software

- 1. Add the MIB file of CS102, downloaded from <u>hiips://ups.legrand.com</u>, to the MIB database of the SNMP manager
- 2. Search the CS102 equipment in the network
- 3. To access the CS102 SNMP agent, set the GET and SET community strings. See the "Chapter 4 → Network → Protocols → SNMP" page for details.

#### 6.1.3. SNMP Trap Receivers Setting

To receive the trap messages automatically sent by the CS102, you must configure the appropriate section. See "Chapter 4  $\rightarrow$  Event Notification  $\rightarrow$  SNMP Trap Receivers" page for details.

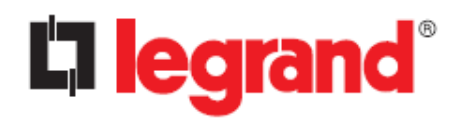

# Chapter 7 - UPS Power Management

One of the most significant features of the CS102 is dealing with almost all the power crisis confront to a UPS and protect your valuable information reside in your server from being damage due to the abrupt shutdown of the server. In addition, CS102 can help corporate to cut down the expensive energy bill by shutdown all the computer workstations in the office automatically during holiday or after office-hour by using the Weekly Shutdown schedule or Special Day schedule.

### 7.1. UPS Shutdown during an Event

The CS102 responds to eight different types of UPS shutdown events. Go to [UPS Management] [Schedule and Shutdown] [Event Shutdown], configure the UPS Shutdown table to meet your needs and then click the "Apply" button.

#### Scenario:

| AC failed at:             | 22:20:00     |                 |
|---------------------------|--------------|-----------------|
| Status:                   | UPS Turn Off | (default value) |
| Delay (Min):              | 1            | (default value) |
| UPS Shutdown Delay (Sec): | 180          | (default value) |

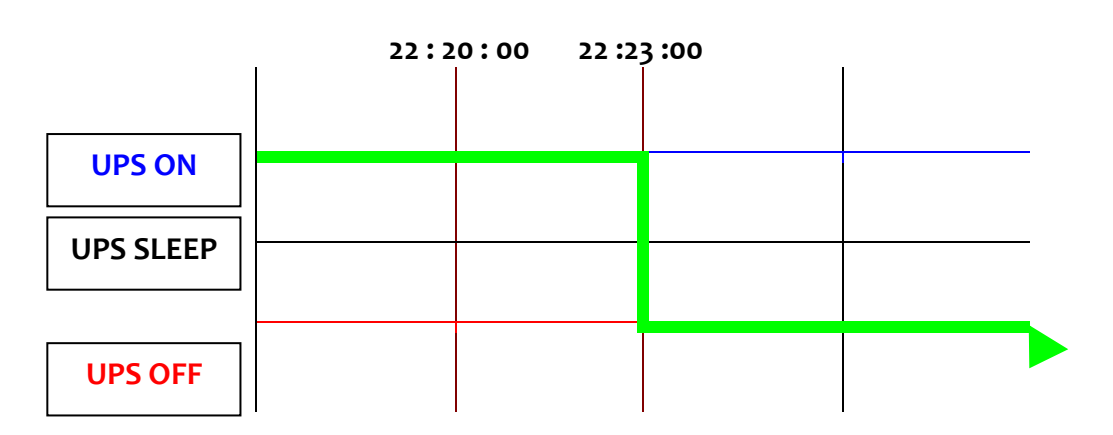

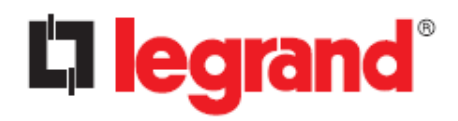

# 7.2. Managing the UPS Shutdown Schedule

CS102 supports two kinds of shutdown schedules: "Weekly Schedule" and "Special Day Schedule".

Note: Before managing the UPS Shutdown Schedule, please make sure that the Date and Time configured in CS102 is correct.

#### Scenario

| ecial Day Schedule |
|--------------------|
| (default value)    |
| (default value)    |
| (default value)    |
| (default value)    |
| onday 22:20:00     |
| esday 09:00:00     |
|                    |

|           | 22:2 | 0:00 22:23 | :00 Mon 09 | : 00 : 00 Tue |
|-----------|------|------------|------------|---------------|
|           |      |            |            |               |
|           |      |            |            |               |
|           |      |            |            |               |
| UPS ON    |      |            |            |               |
|           |      |            |            |               |
| UPS SLEEP |      |            |            |               |
|           |      |            |            |               |
| UPS OFF   |      |            |            |               |
|           |      |            |            |               |
|           |      |            |            |               |

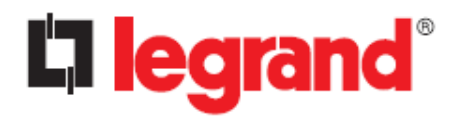

## 7.3. Turn off UPS Manually

Go to the "Identification" page of the "UPS Management" main menu, open the "UPS Control Action" drop-down menu select "Turn Off UPS with Delay" and then click on the "Apply" button.

#### Scenario:

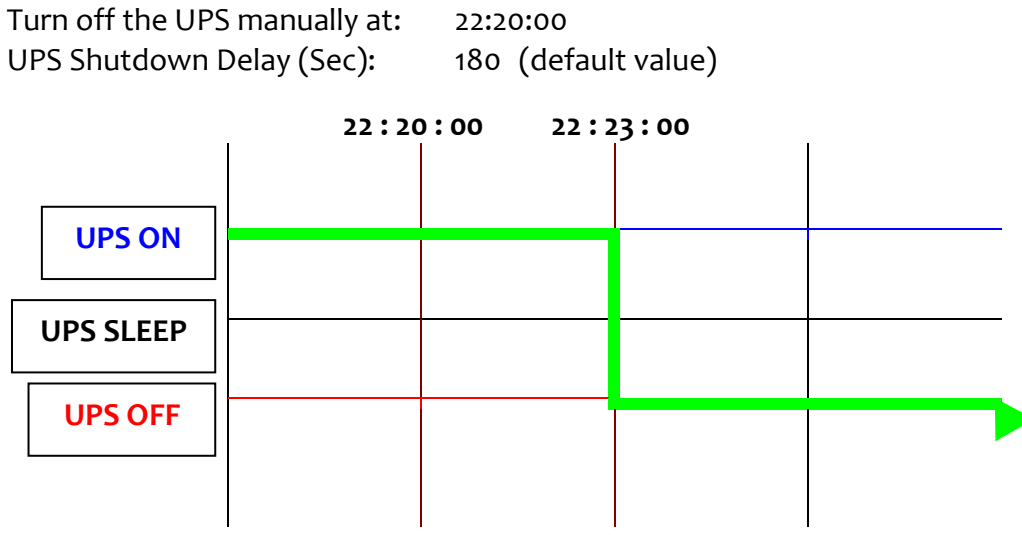

### 7.4. Set UPS into Sleep Mode

Go to the "Identification" page of the "UPS Management" main menu, open the "UPS Control Action" drop-down menu select "UPS Sleep " and then click on the "Apply" button.

#### Scenario:

| Set UPS to sleep manually at:<br>UPS Shutdown Delay (Sec): |       | 22:20:<br>180 | oo<br>(default va | lue)     |  |
|------------------------------------------------------------|-------|---------------|-------------------|----------|--|
| UPS Sleep Time (Min):                                      |       | 1             | (default va       | lue)     |  |
| I                                                          | 22:20 | 00:00         | 22:23:00          | 22:24:00 |  |
| UPS ON                                                     |       |               |                   |          |  |
|                                                            |       |               |                   |          |  |
| UPS SLEEP                                                  |       |               |                   |          |  |
|                                                            |       |               |                   |          |  |
| UPS OFF                                                    |       |               |                   |          |  |
|                                                            |       |               |                   |          |  |

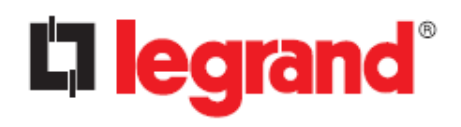

# **Appendix - Technical Information**

# **LED Definition**

The function of the CS102 are indicated by the Status and Network LEDs, as listed in the following table.

| Port          | Green LED     | Yellow LED    | Function                          |  |
|---------------|---------------|---------------|-----------------------------------|--|
| Network       | ON            | Flashing      | Ethernet 100 Traffic              |  |
|               | OFF           | Flashing      | Ethernet 10 Traffic               |  |
|               | ON            | OFF           | 100 Base-TX Ready                 |  |
|               | OFF           | ON            | 10 Base-T Ready                   |  |
|               | OFF           | OFF           | Ethernet Disconnection            |  |
| Status ON OFF |               | OFF           | Power On (Normal Status)          |  |
|               | ON            | Flashing      | RS232 Port Activity (UPS site)    |  |
|               | Two LED cross | Two LED cross | Auto Diagnostic Mode (MFG mode)   |  |
|               | Flashing      | Flashing      |                                   |  |
|               | ON            | ON            | Auto Diagnostic Failed (MFG mode) |  |
|               | OFF           | ON            | Hardware Error                    |  |

# **Technical Specification**

| Function                     | Description                            |  |  |  |
|------------------------------|----------------------------------------|--|--|--|
| Processor                    | ARM9 180 MHz                           |  |  |  |
| Memory                       | 8 MB Flash memory (32 bit)             |  |  |  |
| Network                      | Auto-sense 10/100 Mbps Fast Ethernet   |  |  |  |
| Power Input                  | DC +5.5 ~ 40V                          |  |  |  |
| Power Consumption            | Maximum 3.0 Watts                      |  |  |  |
| <b>Operating Temperature</b> | 0 ~ 40 °C                              |  |  |  |
| Operating Humidity           | 20 ~ 95 % (non-condensing)             |  |  |  |
| Dimensions (W x D x H)       | 68 x 133 x 43                          |  |  |  |
| Weight                       | 69 g                                   |  |  |  |
| WI-FI dongle Standard        | 2.4GHz: IEEE 802.11b, 802.11g, 802.11n |  |  |  |
| WI-FI dongle Security        | WEP 64/128-bit, WPA, WPA2, and WPA3    |  |  |  |
| EMC Regulation               | CE                                     |  |  |  |